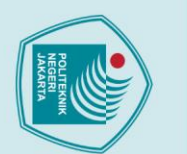

### 🔘 Hak Cipta milik Politeknik Negeri Jakarta

POLITEKNIK NEGERI JAKARTA

MODUL LATIH OTOMASI PEMILAH DAN PEMINDAH

POTONGAN BESI BERBASIS PROGRAMMABLE LOGIC

CONTROLLER

**TUGAS AKHIR** 

Annisa Permata Citra

1903321013

PROGRAM STUDI ELEKTRONIKA INDUSTRI

JURUSAN TEKNIK ELEKTRO

POLITEKNIK NEGERI JAKARTA

2022

AKARTA

POLITEKNIK

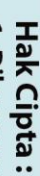

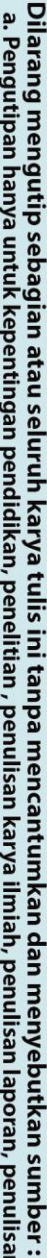

- a. Pengutipan hanya untuk kepentingan pendidikan, penelitian , penulisan karya ilmiah, penulisan laporan, penulisan kritik atau tinjauan suatu masalah.

Dilarang mengumumkan dan memperbanyak sebagian atau seluruh karya tulis ini dalam bentuk apapun

tanpa izin Politeknik Negeri Jakarta

- Pengutipan tidak merugikan kepentingan yang wajar Politeknik Negeri Jakarta

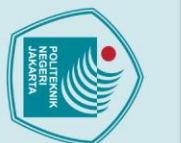

## © Hak Cipta milik Politeknik Negeri Jakarta

POLITEKNIK NEGERI JAKARTA

**OTOMASI PEMINDAH POTONGAN BESI BERDASARKAN** 

UKURAN DAN WARNA BERBASIS PROGRAMMABLE LOGIC

CONTROLLER

**TUGAS AKHIR** 

Diajukan sebagai salah satu syarat untuk memperoleh gelar

**Diploma** Tiga

Annisa Permata Citra

1903321013

PROGRAM STUDI ELEKTRONIKA INDUSTRI

JURUSAN TEKNIK ELEKTRO

POLITEKNIK NEGERI JAKARTA

2022

ii

Δ

KARTA

Hak Cipta :

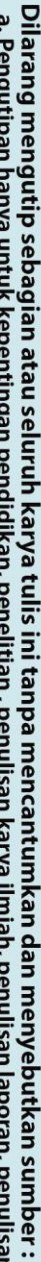

- a. Pengutipan hanya untuk kepentingan pendidikan, penelitian , penulisan karya ilmiah, penulisan laporan, penulisan kritik atau tinjauan suatu masalah.
- . Pengutipan tidak merugikan kepentingan yang wajar Politeknik Negeri Jakarta
- Dilarang mengumumkan dan memperbanyak sebagian atau seluruh karya tulis ini dalam bentuk apapun
- tanpa izin Politeknik Negeri Jakarta

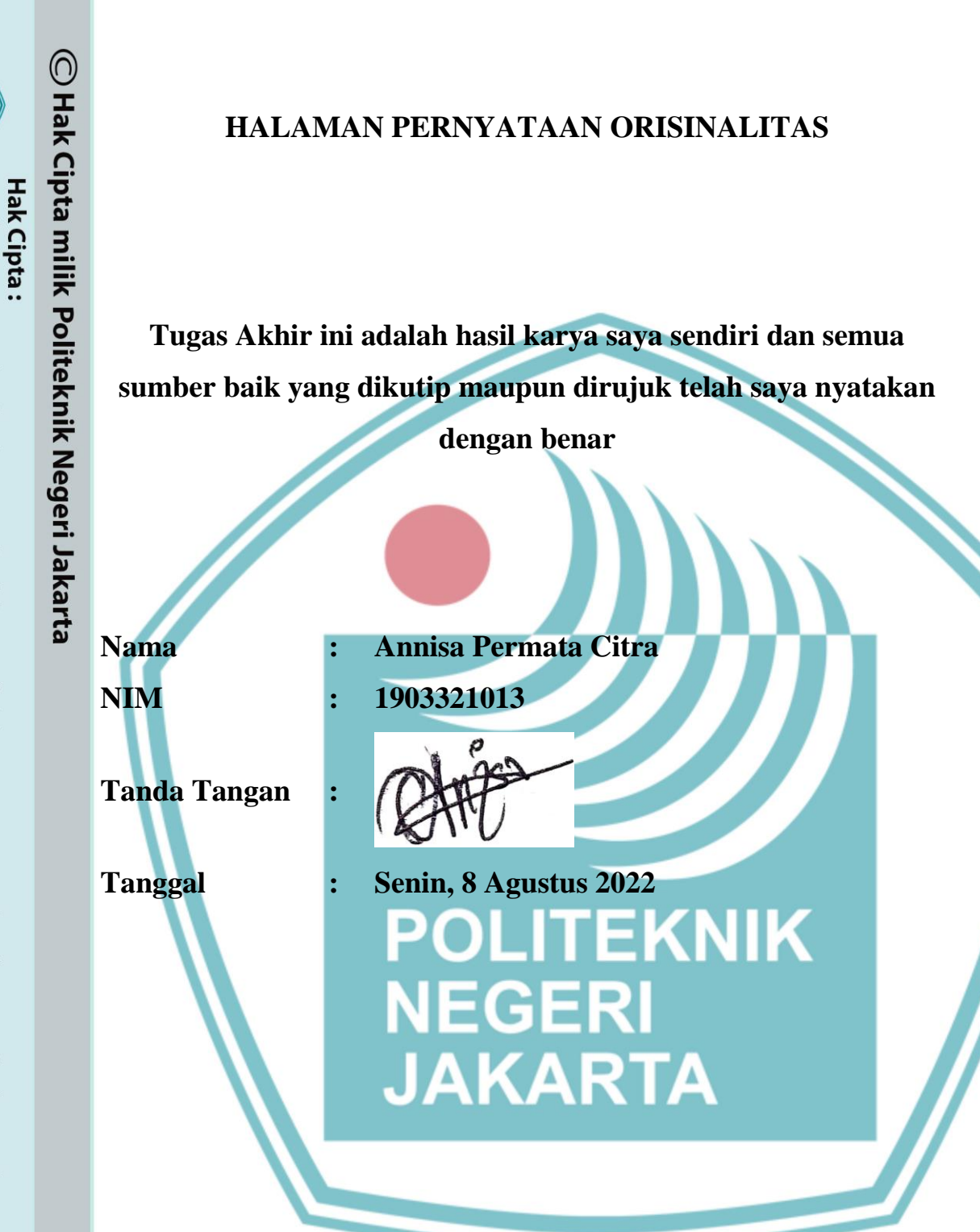

. Dilarang mengutip sebagian atau seluruh karya tulis ini tanpa mencantumkan dan menyebutkan sumber : a. Pengutipan hanya untuk kepentingan pendidikan, penelitian , penulisan karya ilmiah, penulisan laporan, penulisan kritik atau tinjauan suatu masalah.

b. Pengutipan tidak merugikan kepentingan yang wajar Politeknik Negeri Jakarta

### LEMBAR PENGESAHAN TUGAS AKHIR

Tugas Akhir ini diajukan oleh:

| Nama          | : | Annisa Permata Citra                                   |
|---------------|---|--------------------------------------------------------|
| NIM           | : | 1903321013                                             |
| Program Studi | : | Elektronika Industri                                   |
| Judul         | : | Modul Latih Otomasi Pemilah dan Pemindah Potongan Besi |
|               |   | Berbasis Programmable Logic Controller                 |
| Sub Judul     | : | Otomasi Pemindah Potongan Besi Berdasarkan Ukuran dan  |
| Tugas Akhir   |   | Warna Berbasis Programmable Logic Controller           |

Telah diuji oleh tim penguji dalam Sidang Tugas Akhir pada Rabu, 10 Agustus 2022 dan dinyatakan LULUS.

Pembimbing 1 : Dra. B. S. Rahayu Purwanti, M. NIP. 196104161990032002

Depok, 22 Agustus 2022 Disahkan oleh: Ketua Jurusan Teknik Elektro KEIN Ir, Sri Danaryani, M.T. NIP. 196305031991032001

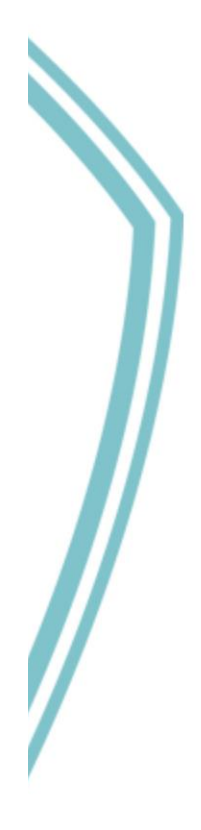

## 🔘 Hak Cipta milik Politeknik Negeri Jakarta

Hak Cipta :

I. Dilarang mengutip sebagian atau seluruh karya tulis ini tanpa mencantumkan dan menyebutkan sumber : a. Pengutipan hanya untuk kepentingan pendidikan, penelitian, penulisan karya ilmiah, penulisan laporan, penulisan kritik atau tinjauan suatu masalah.

b. Pengutipan tidak merugikan kepentingan yang wajar Politeknik Negeri Jakarta

### KATA PENGANTAR

Puji syukur penulis panjatkan kepada Tuhan Yang Maha Esa, karena atas berkat dan rahmat-Nya, penulis dapat menyelesaikan Tugas Akhir ini. Penulisan Tugas Akhir ini dilakukan dalam rangka memenuhi salah satu syarat untuk mencapai gelar Diploma Tiga Politeknik.

Tugas akhir ini membahas otomasi pemindah pada modul latih otomasi pemilah dan pemindah potongan besi berdasarkan warna dan ukuran berbasis *programmble logic controller* terintegrasi ke HMI.

Penulis menyadari bahwa, bahwa tanpa bantuan dan bimbingan dari berbagai pihak, dari masa perkuliahan sampai pada penyusunan tugas akhir ini, sangatlah sulit bagi penulis untuk menyelesaikan tugas akhir ini. Oleh karena itu, penulis mengucapkan terima kasih kepada:

- 1. Ir. Sri Danaryani, M.T selaku Ketua Jurusan Teknik Elektro Politeknik Negeri Jakarta.
- 2. Dra. B. S. Rahayu Purwanti, M.Si selaku dosen pembimbing yang telah menyediakan waktu, tenaga, dan pikiran untuk membimbing penulis dalam penyusunan laporan tugas akhir ini.
- 3. Orang tua dan keluarga penulis yang telah memberikan bantuan dukungan doa, material dan moral.
- Teman-teman di Program Studi Elektronika Industri Angkatan 2019, khususnya kelas EC6A yang telah memberikan dukungan semangat, moral, serta doa sehingga laporan tugas akhir ini dapat teselesaikan.

Akhir kata, penulis berharap Tuhan Yang Maha Esa berkenan membalas segala kebaikan semua pihak yang telah membantu. Semoga laporan tugas akhir ini membawa manfaat bagi pengembangan ilmu.

٧

Depok, 8 Agustus 2022

Annisa Permata Citra

### 🔘 Hak Cipta milik Politeknik Negeri Jakarta

Hak Cipta : 1. Dilarang n

Dilarang mengutip sebagian atau seluruh karya tulis ini tanpa mencantumkan dan menyebutkan sumber : a. Pengutipan hanya untuk kepentingan pendidikan, penelitian, penulisan karya ilmiah, penulisan laporan, penulisan kritik atau tinjauan suatu masalah.

Dilarang mengumumkan dan memperbanyak sebagian atau seluruh karya tulis ini dalam bentuk apapun . Pengutipan tidak merugikan kepentingan yang wajar Politeknik Negeri Jakarta

tanpa izin Politeknik Negeri Jakarta

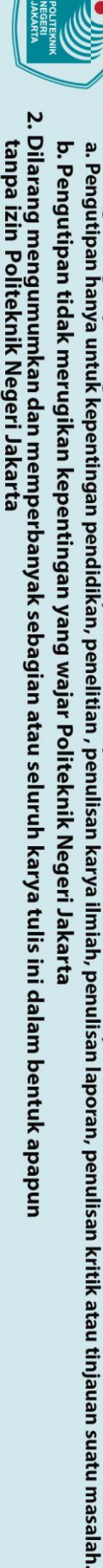

🔘 Hak Cipta milik Politeknik Negeri Jakarta

ak Cipta :

Dilarang mengumumkan dan memperbanyak sebagian atau seluruh karya tulis ini dalam bentuk apapun b. Pengutipan tidak merugikan kepentingan yang wajar Politeknik Negeri Jakarta Dilarang mengutip sebagian atau seluruh karya tulis ini tanpa mencantumkan dan menyebutkan sumber :

Automation of Handling Iron Pieces Based On Size and Color Based on Programmable Logic Controller

### Abstrak

Pembelajaran Mata Kuliah POE dilaksanakan di Laboratorium Lab EC, menggunakan modul latih otomasi berbasis PLC dan HMI yang bernama Yalong 325 sebagai media belajar mahasiswa. Modul tersebut bertujuan agar mahasiswa mengetahui dan memahami cara kerja sistem otomasi di industri. Namun alat tersebut sudah tua, dan modul tersebut tidak berfungsi dengan baik terlihat kerusakan pada sistem l<mark>engan pn</mark>eumatik. Akibatnya, proses pembelajaran terhambat dari fungsi modul praktik yang kurang optimal dan mengurangi pengalaman belajar mahasiswa. Implementasi pneumatik pada modul latih ini terinstruksi dengan program ladder dalam software CX-Programmer dan terintegrasi HMI. Dengan tersedianya alat yang memumpuni dapat menambah wawasan mahasiswa tentang otomasi industri.

POLITEKNIK

NEGERI JAKARTA

Kata kunci: PLC, CX-Programmer, Pneumatik

. Dilarang mengutip sebagian atau seluruh karya tulis ini tanpa mencantumkan dan menyebutkan sumber :

a. Pengutipan hanya untuk kepentingan pendidikan, penelitian , penulisan karya ilmiah, penulisan laporan, penulisan kritik atau tinjauan suatu masalah.

Dilarang mengumumkan dan memperbanyak sebagian atau seluruh karya tulis ini dalam bentuk apapun

. Pengutipan tidak merugikan kepentingan yang wajar Politeknik Negeri Jakarta

tanpa izin Politeknik Negeri Jakarta

Otomasi Pemindah Potongan Besi Berdasarkan Ukuran dan Warna Berbasis Programmable Logic Controller

### Abstract

The POE course learning is carried out at the EC Lab Laboratory, using a PLC and HMI-based automation training module called Yalong 325 as a student learning medium. This module aims to make students know and understand how automation systems work in industry. But the tool is old, and the module is not functioning properly, it can be seen that the pneumatic arm system is damaged. As a result, the learning process is hampered from the function of the practice module which is less than optimal and reduces the student learning experience. The pneumatic implementation of this training module is instructed by the ladder program in the CX-Programmer software and is integrated with HMI. With the availability of qualified tools, students can broaden their knowledge about industrial automation.

Keywords: PLC, CX-Programmer, Pneumatic

POLITEKNIK NEGERI JAKARTA

### **DAFTAR ISI**

| • |                                                                         | Halaman  |
|---|-------------------------------------------------------------------------|----------|
|   | HALAMAN SAMPUL                                                          | 1        |
| : | HALAMAN JUDUL                                                           | ii       |
|   | HALAMAN PERNYATAAN ORISINALITAS                                         | iii      |
| • | HALAMAN PENGESAHAN Error! Bookmark not                                  | defined. |
|   | KATA PENGANTAR                                                          | v        |
|   | ABSTRAK                                                                 | v        |
| • | ABSTRACT                                                                | vi       |
|   | DAFTAR ISI                                                              | vii      |
|   | DAFTAR GAMBAR                                                           | x        |
|   | DAFTAR TABEL                                                            | xi       |
|   | DAFTAR LAMPIRAN                                                         | xi       |
|   | BAB I PENDAHULUAN                                                       | 1        |
|   | 1.1 Latar Belakang                                                      |          |
|   | 1.2 Perumusan Masalah                                                   | 2        |
|   | 1.3 Tujuan                                                              | 2        |
|   | 1.4 Luaran                                                              | 2        |
|   | BAB II TINJAUAN PUSTAKA                                                 | 4        |
|   | 2.1 Sensor <i>Proximity</i> Infrared sebagai Trigger Solenoid Valve     |          |
|   | 2.2 Cara Kerja Sensor <i>Proximity</i> Infra Merah                      | 4        |
|   | 2.3 Solenoid <i>Valve</i> Pneumatik sebagai penggerak aktuator          | 5        |
|   | 2.4 <i>Double Acting Cylinder</i> Pneumatik sebagai aktuator pemindah b | besi 6   |
|   | 2.5 Programmable Logic Control (PLC)                                    | 7        |
|   | 2.6 Relay                                                               | 7        |
|   | 2.7 Elektromagnetik sebagai pengangkat besi                             |          |

vii

## C Hak Cipta milik Politeknik Negeri Jakarta

Hak Cipta :

Dilarang mengutip sebagian atau seluruh karya tulis ini tanpa mencantumkan dan menyebutkan sumber :

 Pengutipan hanya untuk kepentingan pendidikan, penelitian, penulisan karya ilmiah, penulisan laporan, penulisan kritik atau tinjauan suatu masalah.

b. Pengutipan tidak merugikan kepentingan yang wajar Politeknik Negeri Jakarta

2. Dilarang mengumumkan dan memperbanyak sebagian atau seluruh karya tulis ini dalam bentuk apapun tanpa izin Politeknik Negeri Jakarta

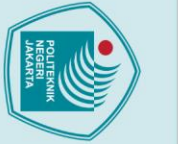

## 🔘 Hak Cipta milik Politeknik Negeri Jakarta

2.8

3.1

3.1.1

3.1.2

3.1.3

3.1.4

3.1.5

3.2.1.

4.1.1

4.1.2

4.1.3

4.1.4

4.2.1

4.2.2

4.2.3

4.2.4

4.3.1

4.3.2

4.3.3

4.3.4

4.3

4.2

3.2

4.1

Flowchart ......13

...... 19

Realisasi Alat......14

Pengujian Fungsi Sistem Pneumatik Vertical ...... 18

viii

Data Hasil Pengujian.....

Analisis Data .....

| -  | I        |
|----|----------|
|    | a        |
| -  | T        |
|    | <u> </u> |
| 2  | σ        |
| 2  | a        |
| ₹. |          |

- p. Pengutipan hanya untuk kepentingan pendidikan, penelitian , penulisan karya ilmiah, penulisan laporan, penulisan kritik atau tinjauan suatu masalah.

- . Pengutipan tidak merugikan kepentingan yang wajar Politeknik Negeri Jakarta

tanpa izin Politeknik Negeri Jakarta

| <u>ب</u> |          |                                 |      |
|----------|----------|---------------------------------|------|
|          | 4.4 Pe   | engujian Fungsi Elektromagnetik | 26   |
| <u>}</u> | 4.4.1    | Deskripsi Pengujian             | 26   |
| 5        | 4.4.2    | Prosedur Pengujian              | 27   |
|          | 4.4.3    | Data Hasil Pengujian            | 28   |
| ř        | 4.4.4    | Analisis Data                   | 29   |
|          | BAB V KE | ESIMPULAN                       | 30   |
|          | DAFTAR I | PUSTAKA                         | 31   |
| 2        | LAMPIRA  | ANL-1 -                         | L-44 |
|          |          | POLITEKNIK<br>NEGERI<br>JAKARTA |      |
|          |          |                                 |      |

## © Hak Cipta milik Politeknik Negeri Jakarta

Hak Cipta :

1. Dilarang mengutip sebagian atau seluruh karya tulis ini tanpa mencantumkan dan menyebutkan sumber : a. Pengutipan hanya untuk kepentingan pendidikan, penelitian , penulisan karya ilmiah, penulisan laporan, penulisan kritik atau tinjauan suatu masalah.

b. Pengutipan tidak merugikan kepentingan yang wajar Politeknik Negeri Jakarta

### **DAFTAR GAMBAR**

| Halaman                                                                   |
|---------------------------------------------------------------------------|
| Gambar 2. 1 Sensor Proximity Infra Merah                                  |
| Gambar 2. 2 Prinsip Kerja Sensor Proximity Infra Merah 5                  |
| Gambar 2. 3 Single Coil Solenoid Valve 5/2                                |
| Gambar 2. 4 Silinder penggerak ganda pneumatik 6                          |
| Gambar 2. 5 Prinsip kerja silinder penggerak ganda pneumatik 6            |
| Gambar 2. 6 Diagram Blok PLC                                              |
| Gambar 2. 7 Relay Soket Omron LY2N                                        |
| Gambar 2. 8 Magnet Pengangkat Elektromganetik                             |
| Gambar 2, 9 Power Supply 24 Volt DC                                       |
| Gambar 3. 1 Diagram Blok                                                  |
| Gambar 3. 2 Flowchart Program                                             |
| Gambar 3. 4 Sistem Pemindah Potongan Besi                                 |
| Gambar 3. 5 Wiring diagram otomasi pemindah                               |
| Gambar 3. 6 Merubah PLC 15                                                |
| Gambar 3. 7 Merubah device type                                           |
| Gambar 3. 8 Membuat halaman program baru                                  |
| Gambar 3. 9 Membuat program ladder 16                                     |
| Gambar 3. 10 Mengupload program ladder (1) 16                             |
| Gambar 3. 11 Mengupload program ladder (2) 17                             |
| Gambar 3. 12 Proses mengunduh data                                        |
| Gambar 4. 1 Konfigurasi Pengujian Sistem Pneumatik Vertical               |
| Gambar 4. 2 Hasil Pembacaan Silinder Pneumatik Vertical pada ladder CX-   |
| Programmer                                                                |
| Gambar 4. 3 Konfigurasi Pengujian Sistem Pneumatik Horizontal 22          |
| Gambar 4. 4 Hasil Pembacaan Silinder Pneumatik Horizontal pada ladder CX- |
| Programmer                                                                |
| Gambar 4. 5 Konfigurasi Pengujian Sensor Proximity IR                     |
| Gambar 4. 6 Hasil Pembacaan Sensor Proximity IR pada ladder CX-Programmer |
|                                                                           |
| Gambar 4. 7 Konfigurasi Pengujian Elektromagnetik                         |
| Gambar 4. 8 Hasil Pembacaan Elektromagnetik pada ladder CX-Programmer 28  |

## © Hak Cipta milik Politeknik Negeri Jakarta

Hak Cipta :

2. Dilarang mengumumkan dan memperbanyak sebagian atau seluruh karya tulis ini dalam bentuk apapun tanpa izin Politeknik Negeri Jakarta Dilarang mengutip sebagian atau seluruh karya tulis ini tanpa mencantumkan dan menyebutkan sumber :

 Pengutipan hanya untuk kepentingan pendidikan, penelitian, penulisan karya ilmiah, penulisan laporan, penulisan kritik atau tinjauan suatu masalah.

 b. Pengutipan tidak merugikan kepentingan yang wajar Politeknik Negeri Jakarta

### **DAFTAR TABEL**

|                                                        | Halaman |
|--------------------------------------------------------|---------|
| Tabel 3. 1 Spesifikasi Komponen                        | 11      |
| Tabel 4. 1 Daftar Alat dan Bahan                       |         |
| Tabel 4. 2 Hasil Pengujian Sistem Pneumatik Vertical   | 20      |
| Tabel 4. 3 Daftar Alat dan Bahan                       |         |
| Tabel 4. 4 Hasil Pengujian Sistem Pneumatik Horizontal | 22      |
| Tabel 4. 5 Daftar Alat dan Bahan                       |         |
| Tabel 4. 6 Hasil Pengujian Sensor Proximity IR         |         |
| Tabel 4. 7 Daftar Alat dan Bahan                       |         |
| Tabel 4. 8 Hasil Pengujian Elektromagnetik             |         |
|                                                        |         |

### DAFTAR LAMPIRAN

| Halar                                                                   | nan |
|-------------------------------------------------------------------------|-----|
| Lampiran 1 Daftar Riwayat Hidup                                         | L-1 |
| Lampiran 2 Foto Alat                                                    | L-2 |
| Lampiran 3 Program Ladder pada Modul Latih Otomasi Pemilah dan Pemindal | 1   |
|                                                                         | L-4 |
| Lampiran 4 Program Arduino Modul Latih Otomasi Pemilah dan PemindahL    | -13 |
| Lampiran 5 SOP Penggunaan Modul Latih Otomasi Pemilah dan Pemindah      |     |
| Potongan Besi Berbasis Programmable Logic ControllerL                   | -19 |
| Lampiran 6 JobsheetL                                                    | -20 |
|                                                                         |     |
|                                                                         |     |

## © Hak Cipta milik Politeknik Negeri Jakarta

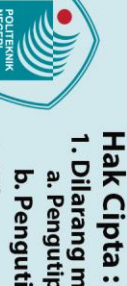

 Dilarang mengutip sebagian atau seluruh karya tulis ini tanpa mencantumkan dan menyebutkan sumber :

 Pengutipan hanya untuk kepentingan pendidikan, penelitian, penulisan karya ilmiah, penulisan laporan, penulisan kritik atau tinjauan suatu masalah.

 2. Dilarang mengumumkan dan memperbanyak sebagian atau seluruh karya tulis ini dalam bentuk apapun tanpa izin Politeknik Negeri Jakarta b. Pengutipan tidak merugikan kepentingan yang wajar Politeknik Negeri Jakarta

### BAB I **PENDAHULUAN**

### Latar Belakang 1.1

Mahasiswa prodi D-3 Elektronika Industri (EI), Jurusan Teknik Elektro (JTE), Politeknik Negeri Jakarta (PNJ) mengikuti mata kuliah Praktek Otomasi Elektronika (POE) sebagai salah satu kompetensi semester 5 yang harus dikuasai. Mahasiswa diharapkan dapat mensimulasikan dan memiliki pengalaman praktikum proses kontrol dengan Human Machine Interface (HMI) design berbasis Programmable Logic Controller (PLC) programming dan CX-Designer menggunakan modul Yalong 325. Namun alat tersebut sudah tua, dan modul tersebut tidak berfungsi dengan baik terlihat kerusakan pada sistem lengan pneumatik. Akibatnya, proses pembelajaran terhambat dari fungsi modul praktik yang kurang optimal dan mengurangi pengalaman belajar mahasiswa. Gambaran utuh cara kerja alat dan sistem kontrol di industri tidak diperoleh mahasiswa. Dengan tersedianya alat yang memumpuni dapat menambah wawasan mahasiswa tentang otomasi industri.

Pneumatik adalah sebuah cabang ilmu teknik yang memanfaatkan udara yang bertekanan sebagai sumber energi yang dihasilkan oleh kompresor sebagai komponen utama guna menjalankan sistem pneumatiknya baik gerakan, kondisi atau pemanfaatannya.(Alamsyah dkk. 2021). Sistem gerak yang bisa dilakukan oleh aktuator pneumatik adalah gaya dorong dan gaya tarik. (Indriyanto dkk. 2018). Menurut Turhamun dkk. (2017), sensor proximity digunakan untuk mendeteksi benda yang mendekat tanpa adanya kontak fisik. Prinsipnya dengan memancarkan medan elektromagnetik dan mencari perubahan bentuk medan elektromagnetik pada saat benda di deteksi. Jika benda telah terdeteksi maka sinyal infrared merubah bentuk sinyal dan mengirimkan sinyal kembali ke sensor dan memberitahukan bahwa didepan sensor terdapat benda.

Pada proses pemindahan potongan besi berdasarkan warna dan ukuran digunakan PLC sebagai pengontrolnya. Sensor proximity induktif disematkan guna mendeteksi potongan besi. Benda kerja yang di pindahkan berdasakan warna

Hak Cipta :

. Dilarang mengumumkan dan memperbanyak sebagian atau seluruh karya tulis ini dalam bentuk apapun tanpa izin Politeknik Negeri Jakarta

🔘 Hak Cipta milik Politeknik Negeri Jakarta

ak Cipta

Dilarang mengutip sebagian atau seluruh karya tulis ini tanpa mencantumkan dan menyebutkan sumber :

- untuk kepentingan pendidikan, penelitian , penulisan karya ilmiah, penulisan laporan, penulisan kritik atau tinjauan suatu masalah.
- a. Pengutipan hanya

- Pengutipan tidak merugikan kepentingan yang wajar Politeknik Negeri Jakarta

Dilarang mengumumkan dan memperbanyak sebagian atau seluruh karya tulis ini dalam bentuk apapun

anpa izin Politeknik Negeri Jakarta:

hitam ke kuningan atau berkarat. Pemindah terdiri dari silinder pneumatik di sumbu X (horizontal), Y (verticall), elektromagnet yang terhubung ke sumbu Y dan tempat reject digunakan untuk penyimpanan besi tidak layak dipasarkan. Gerakan lengan pneumatik dibuat otomatis sehingga dapat dilakukan secara kontinyu. Pemrograman dilakukan dengan software CX-Programmer dan bahasa pemrograman yang digunakan adalah diagram tangga (ladder diagram). Simulasi dilakukan dengan software CX-Designer. Perancangan alat ini diharapkan dapat mengimplementasikan otomasi pemindah pada modul latih otomasi pemilah dan pemindah potongan besi berbasis programmbale logic controller sehingga dapat menjadi alternatif sarana praktikum sesuai konsep mesin Yalong 325.

### **Perumusan Masalah** 1.2

- Pemasangan sensor *proximity* induktif, solenoid valve, elektromagnetik
- dan PLC
- Pemrograman alat pemindah potongan besi
- Perancangan desain mekanik, skematik dan layout rangkaian
- Perancangan kerangka alat pemindah potongan besi d.

### 1.3 Tujuan

OLITEKNI

Memindahkan potongan besi berkarat jenis L, hollow dan flat menggunakan silinder pneumatik dan elektromagnetik.

JAKARTA

### 1.4 Luaran

- a. Bagi Lembaga Pendidikan
  - Modul Latih Otomasi Pemilah dan Pemindah Potongan Besi Berbasis Programmable Logic Controller
- b. Bagi Mahasiswa
  - Laporan Tugas Akhir
  - Hak cipta alat
  - Draft/artikel ilmiah untuk publikasi Seminar Nasional Teknik Elektro PNJ/Jurnal Nasional Politeknologi

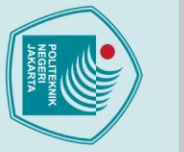

### 🔘 Hak Cipta milik Politeknik Negeri Jakarta

mendeteksi

objek

dan

**BAB V** 

SIMPULAN

pemindah dapat mengimplemensikan sensor proximity infrared untuk mentrigger silinder pneumatik bergerak, sistem pneumatik sebagai menggerakkan silinder

pneumatik sesuai dengan instruksi program dan elektromagnetiksebagai

pengangkat potongan besi. PLC sebagai pemroses data dan pengiriman data input

dan output ke HMI. Pemrograman dilakukan menggunakan software CX-

Programmer. Pada pengujian sistem pneumatik dan elektromagnet hasil yang

didapat setelah beberapa tahapan pengujian dinyatakan baik dan dapat digunakan

pada sistem. Untuk pengujian sensor proximity infrared akan menyala jika

NEGERI

30

JAKARTA

output

POLITEKNIK

mengeluarkan

0.1

tegangan

VDC.

Berdasarkan hasil pengujian dan analisa diperoleh kesimpulan, otomasi

### Hak Cipta :

- . Dilarang mengutip sebagian atau seluruh karya tulis ini tanpa mencantumkan dan menyebutkan sumber
- a. Pengutipan hanya untuk kepentingan pendidikan, penelitian, penulisan karya ilmiah, penulisan laporan, penulisan kritik atau tinjauan suatu masalah.

- b. Pengutipan tidak merugikan kepentingan yang wajar Politeknik Negeri Jakarta

### **DAFTAR PUSTAKA**

Baridwan, M. Z. (2021). Rancang Bangun Alat Hand Sanitizer Otomatis Menggunakan Esp32 Sensor Ultrasonik Hc-Sr04 Dengan Tampilan Menarik Bagi Anak. 3–7.

Ridha, M., Elektro, J. T., Lhokseumawe, P. N., Pneumatic, S., & Pendahuluan, I. (2020). Rancang bangun sistem kontrol elekro pneumatik sebagai pengatur tuas penutup botol minuman. 4(1), 43-47.

Saleh, M., & Haryanti, M. (2017). Rancang Bangun Sistem Keamanan Rumah Menggunakan RelayJurnal Teknologi Elektro, Universitas Mercu Buana Muhamad Saleh Program Studi Teknik Elektro Universitas Suryadarma, Jakarta Program Studi Teknik Elektro ISSN: 2086 - 9479. Teknik Elektro, 8(3), 181–186.

Saputra, A., & Fadhlir Rahman, A. W. (2017). Sistem Koreksi Otomatis Pada Mesin Packaging Dengan Pengendali Plc. Jurnal Teknik Mesin, 5(4), 25.

Septian, D. A., Roza, E., & Rosalina, R. (2018). Perancangan Sequencing Chiller Menstabilkan Temperatur Suhu Ruangan Menggunakan untuk Programmable Logic Control (PLC). Prosiding Seminar Nasional Teknoka, 3(2502), 79.

Turmahun, Azhar, & Finawan, A. (2017). Rancang Bangun Pemisah Benda Logam dan Non Logam Menggunakan Elektro Pneumatic. Jurnal Tektro, 1(1), 42–48.

Yolanda, M., Rahmat, B., Hertina, S. N., Telkom, U., Sensor, I. P., & Spray, W. (2021). Pendeteksi Pelanggaran Penyeberang Jalan Pada Zebra Cross Berbasis Internet of Things Pedestarian Violation Detection on Crosswalk Based on Internet of Things. 8(5), 5211–5220

Hak Cipta

Dilarang mengutip sebagian atau seluruh karya tulis ini a. Pengutipan hanya untuk kepentingan pendidikan penelitian , penulisan karya ilmiah, penulisan tanpa mencantumkan dan menyebutkan sumber:

Pengutipan tidak merugikan kepentingan yang wajar Politeknik Negeri Jakarta laporan, penulisan kritik atau tinjauan suatu masalah.

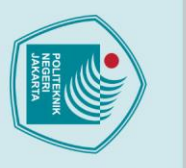

a. Pengutipan hany

🔘 Hak Cipta milik Politeknik Negeri Jakarta

lak Cipta :

Yuda Mindara, J., Kin Men, L., Setianto, S., & Hidayat, S. (2017). Model Pencekram Beban Pintar Metoda Elektromagnetik. Jurnal Ilmu Dan Inovasi Fisika, (1), 24–3

Alamsyah, A., Purnata, H., & Yusuf, M. (2021). Prototype Mini Crane Pemindah Barang Berbasis Sistem Otomasi. Jurnal Jartel Jurnal Jaringan Telekomunikasi,

Indriyanto, R. F., Kabib, M., & Winarso, R. (2018). Rancang Bangun Sistem Pengepresan Dengan Penggerak Pneumatik Pada Mesin Press Dan Potong Untuk Pembuatan Kantong Plastik Ukuran 400 X 550 Mm. Simetris: Jurnal Teknik Mesin, Elektro Dan Ilmu Komputer, 9(2), 1053–1060.

Triyono, Novri. (2018). Komponen Sistem Pneumatik. Yogyakarta: Deepublish.

Zafiaanisa, D., Finawan, A., & Azhar. (2018). Rancang Bangun Alat Pengepres Serbuk Kayu Menjadi Briket Menggunakan Sistem Kontrol Elektro Pneumatik. *Jurnal Tektro*, 2(2), 18–23

> POLITEKNIK NEGERI JAKARTA

Dilarang mengutip sebagian atau seluruh karya tulis ini tanpa mencantumkan dan menyebutkan sumber :

untuk kepentingan pendidikan, penelitian, penulisan karya ilmiah, penulisan laporan, penulisan kritik atau tinjauan suatu masalah.

### **LAMPIRAN 1**

### DAFTAR RIWAYAT HIDUP PENULIS

### ANNISA PERMATA CITRA

Anak kedua dari dua bersaudara, lahir di Jakarta, 16 Mei 2001. Lulus dari SDIT Al-Mubarak 3 tahun 2013, SMPN 47 Jakarta tahun 2016, SMAS Muhammadiyah 1 Jakarta tahun tahun 2019. Gelar Diploma Tiga (D3) diperoleh pada tahun 2022 dari Jurusan Teknik Elektro, Program Studi Elektronika Industri, Politeknik Negeri Jakarta.

### POLITEKNIK NEGERI JAKARTA

### 🔘 Hak Cipta milik Politeknik Negeri Jakarta

- Hak Cipta :
- . Dilarang mengutip sebagian atau seluruh karya tulis ini tanpa mencantumkan dan menyebutkan sumber : b. Pengutipan tidak merugikan kepentingan yang wajar Politeknik Negeri Jakarta a. Pengutipan hanya untuk kepentingan pendidikan, penelitian, penulisan karya ilmiah, penulisan laporan, penulisan kritik atau tinjauan suatu masalah.
- Dilarang mengumumkan dan memperbanyak sebagian atau seluruh karya tulis ini dalam bentuk apapun
- tanpa izin Politeknik Negeri Jakarta

### LAMPIRAN 2

FOTO ALAT

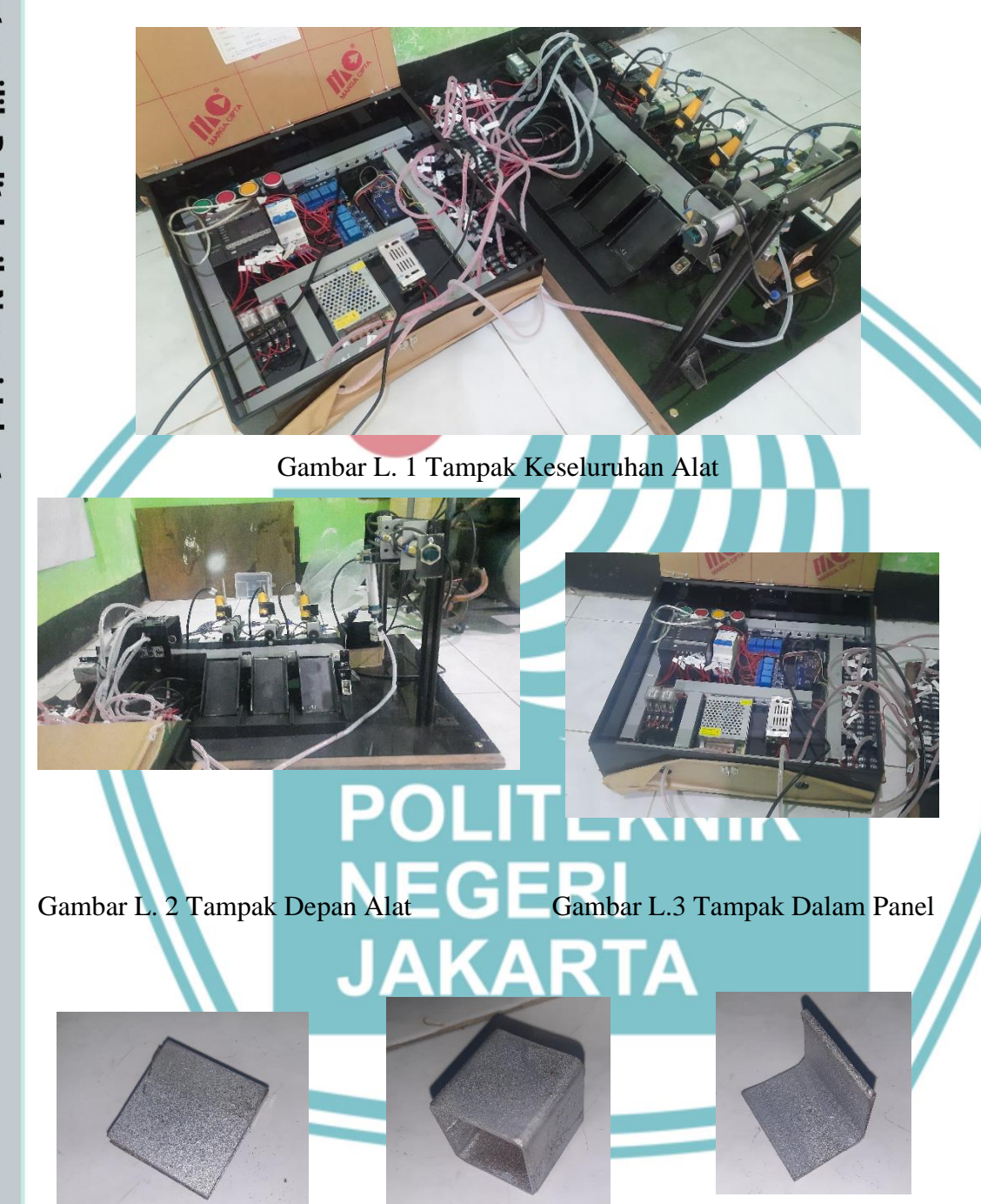

Gambar L.4 Tampak Atas Potongan Besi *Flat*  Gambar L.5 Tampak Atas Potongan Besi *Hollow*  Gambar L.6 Tampak Atas Potongan Besi L

### 🔘 Hak Cipta milik Politeknik Negeri Jakarta

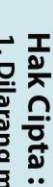

Dilarang mengutip sebagian atau seluruh karya tulis ini tanpa mencantumkan dan menyebutkan sumber : a. Pengutipan hanya untuk kepentingan pendidikan, penelitian , penulisan karya ilmiah, penulisan laporan, penulisan kritik atau tinjauan suatu masalah.

Pengutipan tidak merugikan kepentingan yang wajar Politeknik Negeri Jakarta

Dilarang mengumumkan dan memperbanyak sebagian atau seluruh karya tulis ini dalam bentuk apapun tanpa izin Politeknik Negeri Jakarta

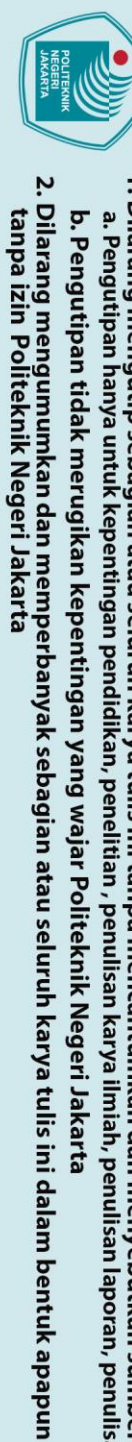

- Dilarang mengutip sebagian atau seluruh karya tulis ini tanpa mencantumkan dan menyebutkan sumber : a. Pengutipan hanya untuk kepentingan pendidikan, penelitian , penulisan karya ilmiah, penulisan laporan, penulisan kritik atau tinjauan suatu masalah.

C Hak Cipta milik Politeknik Negeri Jakarta

ak Cipta :

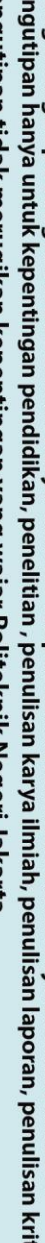

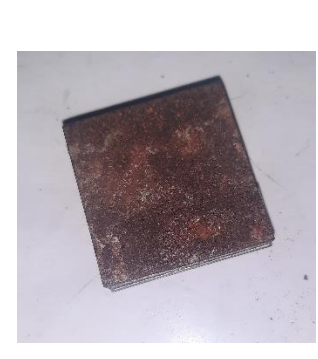

Gambar L.7 Tampak

Atas Potongan Besi Karat Flat

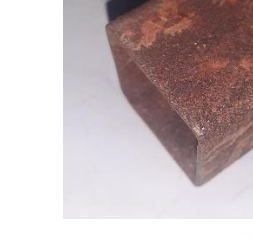

Gambar L.8 Tampak

Hollow

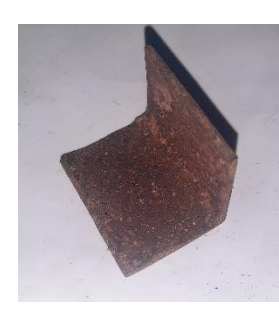

Gambar L.9 Tampak Atas Potongan Besi Karat Atas Potongan Besi Karat

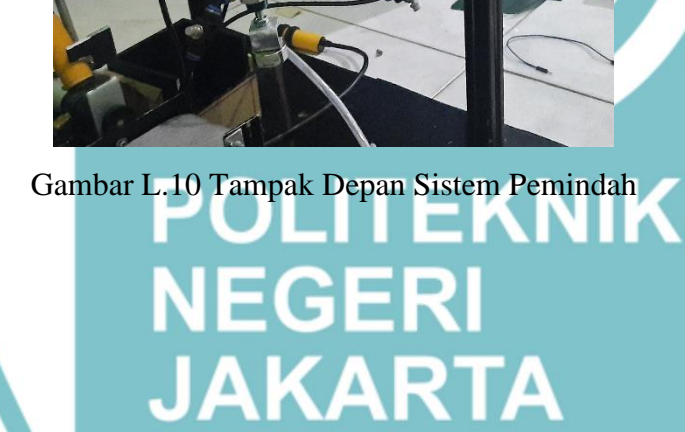

### LAMPIRAN 3

### PROGRAM *LADDER* PADA MODUL LATIH OTOMASI PEMILAH DAN PEMINDAH

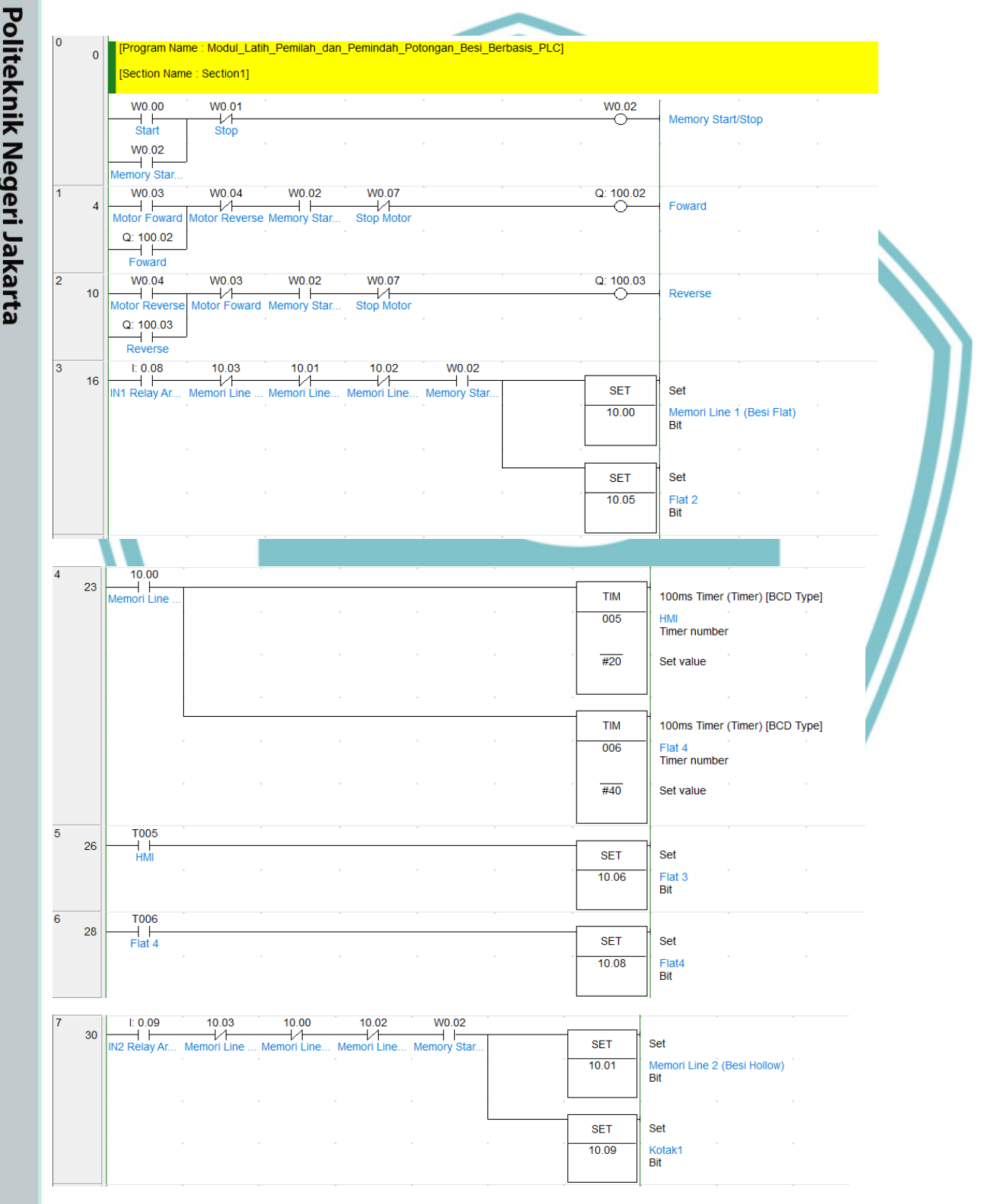

## 🔘 Hak Cipta milik Politeknik Negeri Jakarta

Hak Cipta : 1. Dilarang mengutip sebagian atau seluruh karya tulis ini tanpa mencantumkan dan menyebutkan sumber : a. Pengutipan hanya untuk kepentingan pendidikan, penelitian , penulisan karya ilmiah, penulisan laporan, penulisan kritik atau tinjauan suatu masalah.

b. Pengutipan tidak merugikan kepentingan yang wajar Politeknik Negeri Jakarta

. Dilarang mengumumkan dan memperbanyak sebagian atau seluruh karya tulis ini dalam bentuk apapun tanpa izin Politeknik Negeri Jakarta

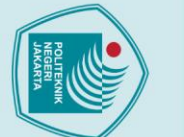

## © Hak Cipta milik Politeknik Negeri Jakarta

### Hak Cipta :

- - Dilarang mengutip sebagian atau seluruh karya tulis ini tanpa mencantumkan dan menyebutkan sumber :

     Pengutipan hanya untuk kepentingan pendidikan, penelitian, penulisan karya ilmiah, penulisan laporan, penulisan kritik atau tinjauan suatu masalah.

- b. Pengutipan tidak merugikan kepentingan yang wajar Politeknik Negeri Jakarta
- 2. Dilarang mengumumkan dan memperbanyak sebagian atau seluruh karya tulis ini dalam bentuk apapun tanpa izin Politeknik Negeri Jakarta

| 0  | 1  | 10.01                       |             |             |                  |             |                                                                                                    | · · · ·                                                                                                    |
|----|----|-----------------------------|-------------|-------------|------------------|-------------|----------------------------------------------------------------------------------------------------|----------------------------------------------------------------------------------------------------|
| 0  | 37 |                             | 1           |             |                  |             | <br>                                                                                                    |                                                                                                    |
|    |    | Memori Line                 |             |             |                  |             | HM                                                                                                    | 100ms Timer (Timer) [BCD Type]                                                                                                    |
|    |    |                             |             |             |                  |             | 007                                                                                                    | Kotak 2                                                                                                    |
|    |    |                             |             |             |                  |             |                                                                                                    | Timer Humber                                                                                                    |
|    |    |                             |             |             |                  |             | #20                                                                                                    | Set value                                                                                                    |
|    |    |                             |             |             |                  |             |                                                                                                    |                                                                                                    |
|    |    |                             |             |             |                  |             |                                                                                                    |                                                                                                    |
|    |    |                             |             |             |                  |             | <br>TIM                                                                                                    |                                                                                                    |
|    |    |                             |             |             |                  |             | 1 11/1                                                                                                    | Tooms Timer (Timer) [BCD Type]                                                                                                    |
|    |    |                             |             |             |                  |             | 800                                                                                                    | Kotak3<br>Timer number                                                                                                    |
|    |    |                             |             |             |                  |             |                                                                                                    |                                                                                                    |
|    |    |                             |             |             |                  |             | #40                                                                                                    | Set value                                                                                                    |
|    |    |                             |             |             |                  |             |                                                                                                    |                                                                                                    |
|    |    |                             |             |             |                  |             |                                                                                                    |                                                                                                    |
|    |    |                             |             |             |                  |             | TIM                                                                                                    | 100ms Timer (Timer) [BCD Type]                                                                                                    |
|    |    |                             |             |             |                  |             | 000                                                                                                    | Kotak d                                                                                                    |
|    |    |                             |             |             |                  |             | 009                                                                                                    | Timer number                                                                                                    |
|    |    |                             |             |             |                  |             |                                                                                                    |                                                                                                    |
|    |    |                             |             |             |                  |             | #60                                                                                                    | Set value                                                                                                    |
|    |    |                             |             |             |                  |             |                                                                                                    |                                                                                                    |
|    |    |                             |             |             |                  |             |                                                                                                    |                                                                                                    |
| 0  |    | T007                        |             |             |                  |             |                                                                                                    |                                                                                                    |
| 9  | 41 |                             |             |             |                  |             | -                                                                                                    | H                                                                                                    |
|    |    | Kotak 2                     |             |             |                  |             | SET                                                                                                    | Set                                                                                                    |
|    |    |                             |             |             |                  |             | 10.10                                                                                                    | Kotak2                                                                                                    |
|    |    |                             |             |             |                  |             |                                                                                                    | Dir                                                                                                    |
| 10 |    | T008                        |             |             |                  |             |                                                                                                    |                                                                                                    |
|    | 43 | Kotak3                      |             |             |                  |             | SET                                                                                                    | Set                                                                                                    |
|    |    |                             |             |             |                  |             | 10.11                                                                                                    | Kotak3                                                                                                    |
|    |    |                             |             |             |                  |             |                                                                                                    | Bit                                                                                                    |
| 11 |    | TOOD                        |             |             |                  |             | <br>                                                                                                    | J                                                                                                    |
|    | 45 |                             |             |             |                  |             |                                                                                                    |                                                                                                    |
|    |    | Kotak 4                     |             |             |                  |             | SET                                                                                                    | Set                                                                                                    |
|    |    |                             |             |             |                  |             | 10.12                                                                                                    | Kotak4<br>Bit                                                                                                    |
|    |    |                             |             |             |                  |             |                                                                                                    |                                                                                                    |
| 12 | 47 | l: 0.10                     | 10.03       | 10.00       | 10.01            | W0.02       |                                                                                                    | · · ·                                                                                                    |
|    | 47 | IN3 Relay Ar                | Memori Line | Memori Line | Memori Line      | Memory Star | SET                                                                                                    | Set                                                                                                    |
|    |    |                             |             |             |                  |             | 10.02                                                                                                    | Memori Line 3 (Besi L)                                                                                                    |
|    |    |                             |             |             |                  |             | 10.02                                                                                                    |                                                                                                    |
|    |    |                             |             |             |                  |             | 10.02                                                                                                    | Bit                                                                                                    |
|    |    |                             |             |             |                  |             | 10.02                                                                                                    | Bit                                                                                                    |
|    |    |                             |             |             |                  |             |                                                                                                    | Bit                                                                                                    |
|    |    |                             |             |             |                  |             | SET                                                                                                    | Bit<br>Set                                                                                                    |
|    |    |                             |             |             |                  |             | SET 10.14                                                                                                    | Bit<br>Set                                                                                                    |
|    |    |                             |             |             |                  |             | SET 10.14                                                                                                    | Bit<br>Set<br>L1<br>Bit                                                                                                    |
| 13 |    | 10.02                       |             |             |                  |             | SET 10.14                                                                                                    | Bit<br>Set<br>L1<br>Bit                                                                                                    |
| 13 | 54 | 10.02                       |             |             |                  |             | <br>SET 10.14                                                                                                    | Bit<br>Set<br>L1<br>Bit                                                                                                    |
| 13 | 54 | 10.02                       | · · ·       |             |                  |             | SET 10.14                                                                                                    | Bit<br>Set<br>L1<br>Bit                                                                                                    |
| 13 | 54 | 10.02<br>H Memori Line      | · · ·       |             | ·<br>·           |             | SET           10.14           TIM           010                                                                                                    | Bit<br>Set<br>L1<br>Bit<br>Noms Timer (Timer) [BCD Type]                                                                                                    |
| 13 | 54 | 10.02<br>H Memori Line      |             |             | ·<br>·           |             | SET           10.14           TIM           010           L1                                                                                                    | Bit<br>Set<br>L1<br>Bit<br>200ms Timer (Timer) [BCD Type]<br>2<br>mer number                                                                                                    |
| 13 | 54 | 10.02<br>H<br>Memori Line   | · · ·       |             |                  |             | SET           10.14           TIM           010           #20                                                                                                    | Bit<br>Set<br>L1<br>Bit<br>Noms Timer (Timer) [BCD Type]<br>mer number<br>et value                                                                                                    |
| 13 | 54 | 10.02                       | · · · ·     |             |                  |             | SET           10.14           TIM           010           #20                                                                                                    | Bit<br>Set<br>L1<br>Bit<br>Doms Timer (Timer) [BCD Type]<br>mer number<br>et value                                                                                                    |
| 13 | 54 | 10.02<br>H<br>Memori Line   | · · · ·     | · · · · ·   | ·<br>·<br>·<br>· |             | SET           10.14           TIM           010           #20                                                                                                    | Bit<br>Set<br>L1<br>Bit<br>Noms Timer (Timer) [BCD Type]<br>mer number<br>et value                                                                                                    |
| 13 | 54 | 10.02<br>H<br>Memori Line   | · · · ·     |             | ·<br>·<br>·<br>· |             | SET           10.14           TIM           010           #20           TIM           TIM                                                                                                    | Bit<br>Set<br>L1<br>Bit<br>Noms Timer (Timer) [BCD Type]<br>mer number<br>et value                                                                                                    |
| 13 | 54 | 10 02<br>Hemori Line        |             |             |                  |             | SET           10.14           TIM           010           #20           TIM           TIM           011                                                                                                    | Bit<br>Set<br>L1<br>Bit<br>Doms Timer (Timer) [BCD Type]<br>mer number<br>et value                                                                                                    |
| 13 | 54 | 10.02<br>Hemori Line        | · · · · ·   |             |                  |             | SET           10.14           TIM           010           #20           TIM           101           101           101                                                                                                    | Bit<br>Set<br>L1<br>Bit<br>Doms Timer (Timer) [BCD Type]<br>mer number<br>et value<br>Doms Timer (Timer) [BCD Type]<br>mer number                                                                        |
| 13 | 54 | 10.02<br>Hemori Line        |             |             |                  |             | SET           10.14           TIM           010           #20           TIM           011           #40                                                                                                    | Bit<br>Set<br>L1<br>Bit<br>Doms Timer (Timer) [BCD Type]<br>mer number<br>et value                                                                                                    |
| 13 | 54 | 10.02<br>H<br>Memori Line   |             |             |                  |             | SET         10.14           TIM         10           #20         Sc           TIM         10           #40         Sc                                                                                                    | Bit<br>Set<br>L1<br>Bit<br>Doms Timer (Timer) [BCD Type]<br>mer number<br>et value<br>Doms Timer (Timer) [BCD Type]<br>mer number<br>et value                                                            |
| 13 | 54 | 10.02<br>I H<br>Memori Line |             |             |                  |             | SET         10.14           TIM         10           400         54           TIM         10           #20         54           TIM         11           1011         12           #40         54                                                                                                    | Bit<br>Set<br>L1<br>Bit<br>Doms Timer (Timer) [BCD Type]<br>mer number<br>et value<br>Doms Timer (Timer) [BCD Type]<br>mer number<br>et value                                                            |
| 13 | 54 | 10.02<br>Hemori Line        |             |             |                  |             | SET           10.14           TIM           010           #20           Substrate           TIM           011           #40                                                                                                    | Bit<br>Set<br>L1<br>Bit<br>Doms Timer (Timer) [BCD Type]<br>mer number<br>et value<br>Doms Timer (Timer) [BCD Type]<br>mer number<br>et value                                                            |
| 13 | 54 | 10.02<br>Hemori Line        |             |             |                  |             | SET           10.14           TIM         11           010         L1           #20         S4           TIM         10           #40         S4                                                                                                    | Bit<br>Set<br>L1<br>Bit<br>Doms Timer (Timer) [BCD Type]<br>mer number<br>et value<br>Doms Timer (Timer) [BCD Type]<br>mer number<br>et value                                                            |
| 13 | 54 | 10.02<br>Hemori Line        |             |             |                  |             | SET           10.14           TIM           010           #20           Sa           TIM           011           #40           Sa           TIM           012                                                                                                    | Bit<br>Set<br>L1<br>Bit<br>Doms Timer (Timer) [BCD Type]<br>mer number<br>et value<br>Doms Timer (Timer) [BCD Type]<br>mer number<br>et value                                                            |
| 13 | 54 | 10.02<br>Hemori Line        |             |             |                  |             | SET           10.14           TIM           010           #20           Sa           TIM           011           #40           Sa           TIM           012                                                                                                    | Bit<br>Set<br>L1<br>Bit<br>Doms Timer (Timer) [BCD Type]<br>mer number<br>et value<br>Doms Timer (Timer) [BCD Type]<br>mer number<br>et value                                                            |
| 13 | 54 | 10.02<br>Hemori Line        |             |             |                  |             | SET           10.14           TIM           010           #20           Sa           TIM           011           TIM           012           #60                                                                                                    | Bit<br>Set<br>L1<br>Bit<br>Doms Timer (Timer) [BCD Type]<br>mer number<br>et value<br>Doms Timer (Timer) [BCD Type]<br>mer number<br>et value                                                            |
| 13 | 54 | 10.02<br>Hemori Line        |             |             |                  |             | SET           10.14           TIM         10           #20         Sa           TIM         10           #40         Sa           TIM         11           011         L1           TIM         10           TIM         10           011         L1           #40         Sa           TIM         11           012         Sa           #60         Sa | Bit<br>Set<br>L1<br>Bit<br>Doms Timer (Timer) [BCD Type]<br>mer number<br>et value<br>Doms Timer (Timer) [BCD Type]<br>mer number<br>et value<br>Doms Timer (Timer) [BCD Type]<br>mer number<br>et value |
| 13 | 54 | 10.02<br>Hemori Line        |             |             |                  |             | SET           10.14           TIM         10           #20         Sa           TIM         10           #40         Sa           TIM         10           #40         Sa           TIM         10           #40         Sa           Sa         Sa           TIM         10           Sa         Sa           TIM         Sa           Sa         Sa    | Bit<br>Set<br>L1<br>Bit<br>Noms Timer (Timer) [BCD Type]<br>mer number<br>et value<br>Noms Timer (Timer) [BCD Type]<br>mer number<br>et value                                                            |
| 13 | 54 | 10 02<br>Memori Line        |             |             |                  |             | SET           10.14           TIM           010           #20           Sa           TIM           011           #40           Sa           TIM           012           TIM           #60           Sa                                                                                                    | Bit<br>Set<br>L1<br>Bit<br>Noms Timer (Timer) [BCD Type]<br>mer number<br>et value<br>Noms Timer (Timer) [BCD Type]<br>mer number<br>et value<br>Noms Timer (Timer) [BCD Type]<br>mer number<br>et value |

Timer number

Set value

#80

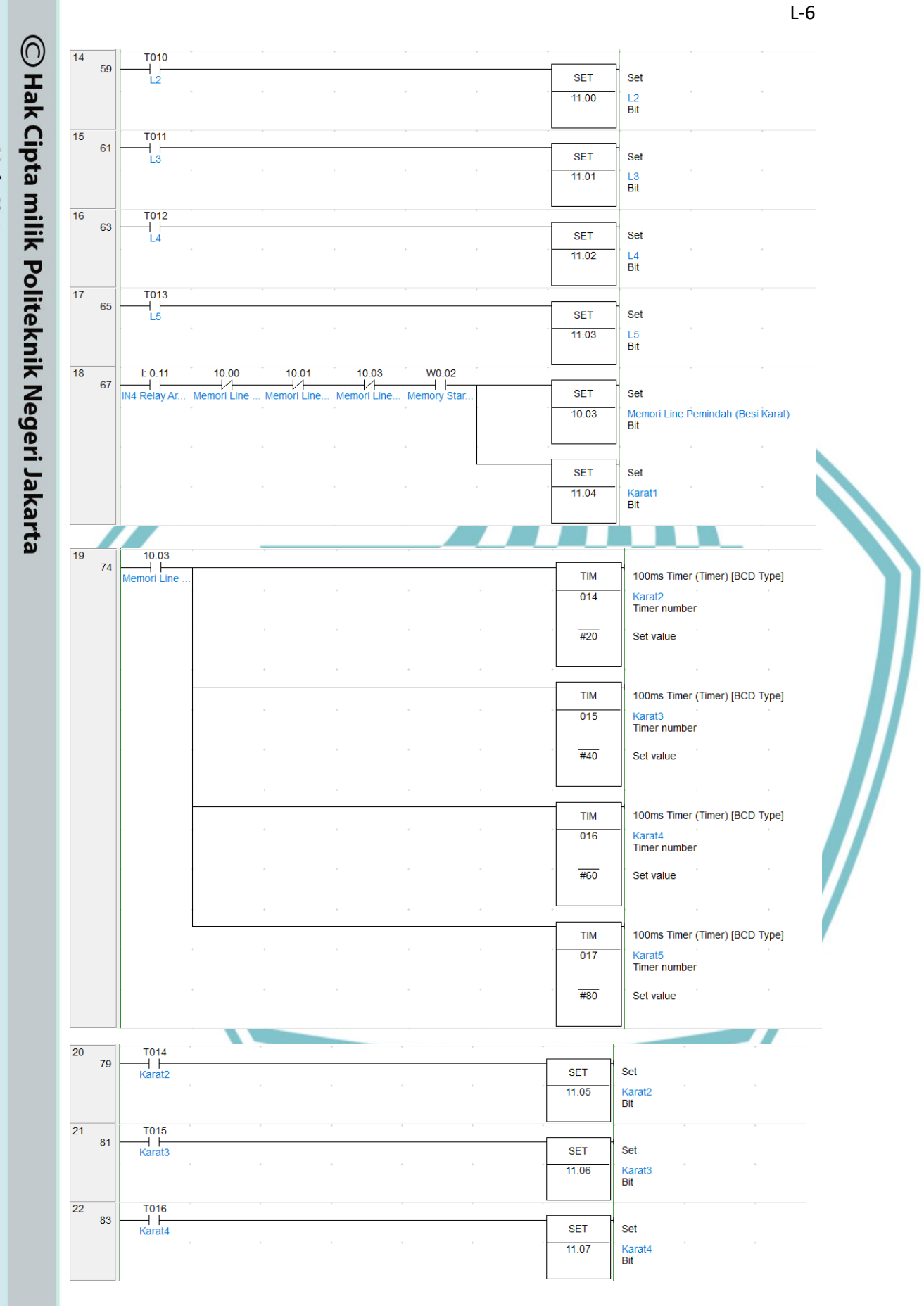

Hak Cipta : 1. Dilarang mengutip sebagian atau seluruh karya tulis ini tanpa mencantumkan dan menyebutkan sumber : a. Pengutipan hanya untuk kepentingan pendidikan, penelitian , penulisan karya ilmiah, penulisan laporan, penulisan kritik atau tinjauan suatu masalah.

2. Dilarang mengumumkan dan memperbanyak sebagian atau seluruh karya tulis ini dalam bentuk apapun tanpa izin Politeknik Negeri Jakarta b. Pengutipan tidak merugikan kepentingan yang wajar Politeknik Negeri Jakarta

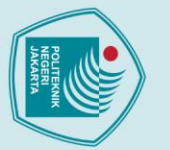

2. Dilarang mengumumkan dan memperbanyak sebagian atau seluruh karya tulis ini dalam bentuk apapun tanpa izin Politeknik Negeri Jakarta

b. Pengutipan tidak merugikan kepentingan yang wajar Politeknik Negeri Jakarta

## C Hak Cipta milik Politeknik Negeri Jakarta

# 1. Dilarang mengutip sebagian atau seluruh karya tulis ini tanpa mencantumkan dan menyebutkan sumber : a. Pengutipan hanya untuk kepentingan pendidikan, penelitian , penulisan karya ilmiah, penulisan laporan, penulisan kritik atau tinjauan suatu masalah. Hak Cipta :

| 00                   |                                                                      |             |                                       |                                       |                                       |           |                                                                                                    |                                                                                                    |                 |        |     |
|----------------------|----------------------------------------------------------------------|-------------|---------------------------------------|---------------------------------------|---------------------------------------|-----------|----------------------------------------------------------------------------------------------------|----------------------------------------------------------------------------------------------------|-----------------|--------|-----|
| 23 85                | T017                                                                 | *           | *                                     | *                                     | *                                     | *         |                                                                                                    | · · · · · · · · · · · · · · · · · · ·                                                                                                    |                 |        |     |
|                      | Karat5                                                               |             |                                       |                                       |                                       |           | SET                                                                                                    | Set                                                                                                    |                 |        |     |
|                      |                                                                      |             |                                       |                                       |                                       |           | 11.08                                                                                                    | Karat5<br>Bit                                                                                                    |                 |        |     |
| 24                   | T018                                                                 | *           |                                       | *                                     |                                       |           |                                                                                                    | *                                                                                                    |                 |        |     |
| 87                   | Karat7                                                               |             |                                       |                                       |                                       |           | SET                                                                                                    | Set                                                                                                    |                 |        |     |
|                      |                                                                      |             |                                       |                                       |                                       | • •       | 11.10                                                                                                    | Karat7                                                                                                    |                 |        |     |
|                      |                                                                      |             |                                       |                                       |                                       |           |                                                                                                    | Dit                                                                                                    |                 |        |     |
|                      |                                                                      |             |                                       |                                       |                                       |           | 6                                                                                                    |                                                                                                    |                 |        |     |
| 25<br>89             | I: 0.04                                                              | 10.00       | W0.02                                 |                                       |                                       |           |                                                                                                    |                                                                                                    |                 |        |     |
|                      | IN1 Relay Pr                                                         | Memori Line | Memory Star                           |                                       |                                       |           | SET                                                                                                    | Set                                                                                                    |                 |        |     |
|                      |                                                                      |             |                                       |                                       |                                       |           | 10.07                                                                                                    | Bit                                                                                                    |                 |        |     |
| 26                   | 10.07                                                                |             |                                       |                                       |                                       | • •       |                                                                                                    |                                                                                                    |                 |        |     |
| 93                   | Flat 5                                                               |             |                                       |                                       |                                       |           | ТІМ                                                                                                    | 100ms Timer                                                                                                    | (Timer) [BCD Ty | /pe]   |     |
|                      |                                                                      |             |                                       |                                       |                                       |           | 019                                                                                                    | Timer Line 1<br>Timer number                                                                                                    |                 |        |     |
|                      |                                                                      |             |                                       |                                       |                                       |           |                                                                                                    | Cotivaluo                                                                                                    |                 |        |     |
|                      |                                                                      |             |                                       |                                       |                                       |           | #0                                                                                                    | Servalue                                                                                                    |                 |        |     |
| 27                   | T019                                                                 |             |                                       |                                       |                                       |           |                                                                                                    |                                                                                                    |                 |        |     |
| 95                   | Timer Line 1                                                         |             |                                       |                                       |                                       |           | SET                                                                                                    | Set                                                                                                    |                 |        |     |
|                      |                                                                      |             |                                       |                                       |                                       |           | Q: 100.00                                                                                                    | Solenoid Line                                                                                                    | 1 (Besi Flat)   |        |     |
| 20                   | 0:100.00                                                             |             |                                       |                                       |                                       |           |                                                                                                    |                                                                                                    |                 |        |     |
| 97                   |                                                                      |             |                                       |                                       |                                       |           | ++(590)                                                                                                    | Binary Increm                                                                                                    | ent             |        |     |
|                      |                                                                      |             |                                       |                                       |                                       |           | D0                                                                                                    | Hitung Besi Fl                                                                                                    | at yang akan di | -pilah |     |
|                      |                                                                      |             |                                       |                                       |                                       |           |                                                                                                    | Word (binary)                                                                                                    |                 |        |     |
| 29<br>99             | Q: 100.00                                                            | ÷           | *                                     | ÷                                     | *                                     | Υ Υ       | 4                                                                                                    | -                                                                                                    |                 |        |     |
|                      | Solenoid Lin                                                         |             |                                       |                                       |                                       |           | SET 10.00                                                                                                    | Set                                                                                                    |                 |        |     |
|                      |                                                                      |             |                                       |                                       |                                       |           | 12.00                                                                                                    | Bit                                                                                                    |                 |        |     |
| 30                   | 12.00                                                                |             |                                       |                                       |                                       |           |                                                                                                    |                                                                                                    |                 |        | - / |
| 101                  | Flat                                                                 |             |                                       |                                       |                                       |           | ТІМ                                                                                                    | 100ms Timer (                                                                                                    | Timer) [BCD Ty  | pe]    |     |
|                      |                                                                      |             |                                       |                                       |                                       |           | 000                                                                                                    | Timer 1                                                                                                    |                 |        |     |
|                      |                                                                      |             |                                       |                                       |                                       |           |                                                                                                    |                                                                                                    |                 |        |     |
|                      |                                                                      |             |                                       |                                       |                                       |           | #50                                                                                                    | Set value                                                                                                    |                 |        |     |
|                      |                                                                      |             |                                       |                                       |                                       |           |                                                                                                    |                                                                                                    |                 | -      |     |
| 04                   | Tooo                                                                 |             |                                       |                                       |                                       |           |                                                                                                    |                                                                                                    |                 |        |     |
| 31<br>103            |                                                                      | []          |                                       |                                       |                                       |           | RSET                                                                                                    | Reset                                                                                                    |                 |        |     |
| 31<br>103            | T000<br>Timer 1<br>I: 0.01                                           |             |                                       |                                       |                                       |           | RSET 10.05                                                                                                    | Reset<br>Flat 2                                                                                                    |                 |        |     |
| 31<br>103            | T000<br>Timer 1<br>I: 0.01<br>Stop                                   |             |                                       |                                       |                                       |           | RSET<br>10.05                                                                                                    | Reset<br>Flat 2<br>Bit                                                                                                    |                 |        |     |
| 31<br>103            | T000<br>Timer 1<br>I: 0.01<br>Stop<br>W0.05                          | -           |                                       |                                       |                                       |           | RSET 10.05                                                                                                    | Reset<br>Flat 2<br>Bit                                                                                                    |                 |        |     |
| 31<br>103            | T000<br>Timer 1<br>I: 0.01<br>Stop<br>W0.05<br>Reset Perhit          | -           |                                       |                                       |                                       |           | RSET<br>10.05<br>RSET                                                                                                    | Reset<br>Flat 2<br>Bit                                                                                                    |                 |        |     |
| 31<br>103            | T000<br>Timer 1<br>I: 0.01<br>Stop<br>W0.05<br>W0.05<br>Reset Perhit | -           |                                       |                                       | · · · · · · · · · · · · · · · · · · · | · · ·     | RSET<br>10.05<br>RSET<br>10.06                                                                                                    | Reset<br>Flat 2<br>Bit<br>Reset<br>Flat 3<br>Bit                                                                                                    |                 |        |     |
| 31<br>103            | T000<br>                                                             | -           |                                       | · · · · · · · · · · · · · · · · · · · |                                       | · · · ·   | RSET<br>10.05<br>RSET<br>10.06                                                                                                    | Reset<br>Flat 2<br>Bit<br>Reset<br>Flat 3<br>Bit                                                                                                    |                 |        |     |
| <sup>31</sup> 103    | T000<br>Timer 1<br>i: 0.01<br>Stop<br>W0.05<br>Reset Perhit          | -           |                                       |                                       |                                       | · · · · · | RSET<br>10.05<br>RSET<br>10.06<br>RSET                                                                                                    | Reset<br>Flat 2<br>Bit<br>Reset<br>Flat 3<br>Bit<br>Reset                                                                                             |                 |        |     |
| <sup>31</sup><br>103 | T000<br>Timer 1<br>I: 0.01<br>Stop<br>W0.05<br>H<br>Reset Perhit     | -           | · · · · · · · · · · · · · · · · · · · |                                       | ·<br>·<br>·<br>·                      | · · · ·   | RSET<br>10.05<br>RSET<br>10.06<br>RSET<br>10.07                                                                                                    | Reset<br>Flat 2<br>Bit<br>Reset<br>Flat 3<br>Bit<br>Reset<br>Flat 5                                                                                   |                 |        |     |
| <sup>31</sup> 103    | T000<br>                                                             | -           | · · · · · · · · · · · · · · · · · · · |                                       | ·<br>·<br>·                           | · · · ·   | RSET<br>10.05<br>RSET<br>10.06<br>RSET<br>10.07                                                                                                    | Reset<br>Flat 2<br>Bit<br>Reset<br>Flat 3<br>Bit<br>Reset<br>Flat 5<br>Bit                                                                            |                 |        |     |
| 31<br>103            | T000<br>                                                             |             | · · · · · · · · · · · · · · · · · · · |                                       | · · · · · · · · · · · · · · · · · · · | · · · · · | RSET<br>10.05<br>RSET<br>10.06<br>RSET<br>10.07                                                                                                    | Reset<br>Fiat 2<br>Bit<br>Reset<br>Fiat 3<br>Bit<br>Reset<br>Fiat 5<br>Bit                                                                            |                 |        | /   |
| <sup>31</sup> 103    | T000<br>Timer 1<br>I: 0.01<br>Stop<br>W0.05<br>Reset Perhit          |             | · · · · · · · · · · · · · · · · · · · |                                       | · · · · · · · · · · · · · · · · · · · |           | RSET<br>10.05<br>RSET<br>10.06<br>RSET<br>10.07<br>RSET<br>10.08                                                                                                    | Reset<br>Fiat 2<br>Bit<br>Reset<br>Fiat 3<br>Bit<br>Reset<br>Fiat 5<br>Bit<br>Reset<br>Fiat 4                                                         |                 |        |     |
| <sup>31</sup> 103    | T000<br>Timer 1<br>I: 0.01<br>Stop<br>W0.05<br>H<br>Reset Perhit     |             | · · · · · · · · · · · · · · · · · · · |                                       | · · · · · · · · · · · · · · · · · · · |           | RSET           10.05           RSET           10.06           RSET           10.07           RSET           10.08                                                                   | Reset<br>Flat 2<br>Bit<br>Reset<br>Flat 3<br>Bit<br>Reset<br>Flat 5<br>Bit<br>Reset<br>Flat4<br>Bit                                                   |                 |        |     |
| <sup>31</sup> 103    | T000<br>Timer 1<br>I: 0.01<br>The stop<br>W0.05<br>Reset Perhit      |             |                                       |                                       | ·<br>·<br>·<br>·<br>·                 |           | RSET           10.05           RSET           10.06           RSET           10.07           RSET           10.08                                                                   | Reset<br>Flat 2<br>Bit<br>Reset<br>Flat 3<br>Bit<br>Reset<br>Flat 5<br>Bit<br>Reset<br>Flat4<br>Bit                                                   |                 |        |     |
| <sup>31</sup> 103    | T000<br>                                                             |             |                                       |                                       |                                       |           | RSET           10.05           RSET           10.06           RSET           10.07           RSET           10.08           RSET                                                    | Reset<br>Flat 2<br>Bit<br>Reset<br>Flat 3<br>Bit<br>Reset<br>Flat 5<br>Bit<br>Reset<br>Flat4<br>Bit<br>Reset                                          |                 |        |     |
| <sup>31</sup> 103    | T000<br>Timer 1<br>i: 0.01<br>Stop<br>W0.05<br>Reset Perhit          |             |                                       |                                       | ·<br>·<br>·<br>·<br>·<br>·            |           | RSET           10.05           RSET           10.06           RSET           10.07           RSET           10.08           RSET           12.00                                    | Reset<br>Fiat 2<br>Bit<br>Reset<br>Fiat 3<br>Bit<br>Reset<br>Fiat 5<br>Bit<br>Reset<br>Fiat4<br>Bit<br>Reset<br>Fiat<br>Bit                           |                 |        |     |
| 31 103               | Too0<br>Timer 1<br>i: 0.01<br>Stop<br>W0.05<br>Reset Perhit          |             |                                       |                                       | · · · · · · · · · · · · · · · · · · · |           | RSET           10.05           RSET           10.06           RSET           10.07           RSET           10.08           RSET           12.00                                    | Reset<br>Fiat 2<br>Bit<br>Reset<br>Fiat 3<br>Bit<br>Reset<br>Fiat 5<br>Bit<br>Reset<br>Fiat4<br>Bit<br>Fiat<br>Bit                                    |                 |        |     |
| <sup>31</sup> 103    | T000<br>Timer 1<br>i: 0.01<br>Stop<br>W0.05<br>H<br>Reset Perhit     |             |                                       |                                       | ·<br>·<br>·<br>·<br>·<br>·            |           | RSET           10.05           RSET           10.06           RSET           10.07           RSET           10.08           RSET           12.00                                    | Reset<br>Flat 2<br>Bit<br>Reset<br>Flat 3<br>Bit<br>Reset<br>Flat 5<br>Bit<br>Reset<br>Flat 4<br>Bit<br>Reset<br>Flat<br>Bit                          |                 |        |     |
| <sup>31</sup> 103    | T000<br>Timer 1<br>I: 0.01<br>Stop<br>W0.05<br>Reset Perhit          |             |                                       |                                       |                                       |           | RSET           10.05           RSET           10.06           RSET           10.07           RSET           10.08           RSET           12.00           RSET           Q: 100.00 | Reset<br>Flat 2<br>Bit<br>Reset<br>Flat 3<br>Bit<br>Reset<br>Flat 5<br>Bit<br>Reset<br>Flat4<br>Bit<br>Reset<br>Flat<br>Bit<br>Reset<br>Solenoid Line | 1 (Besi Flat)   |        |     |

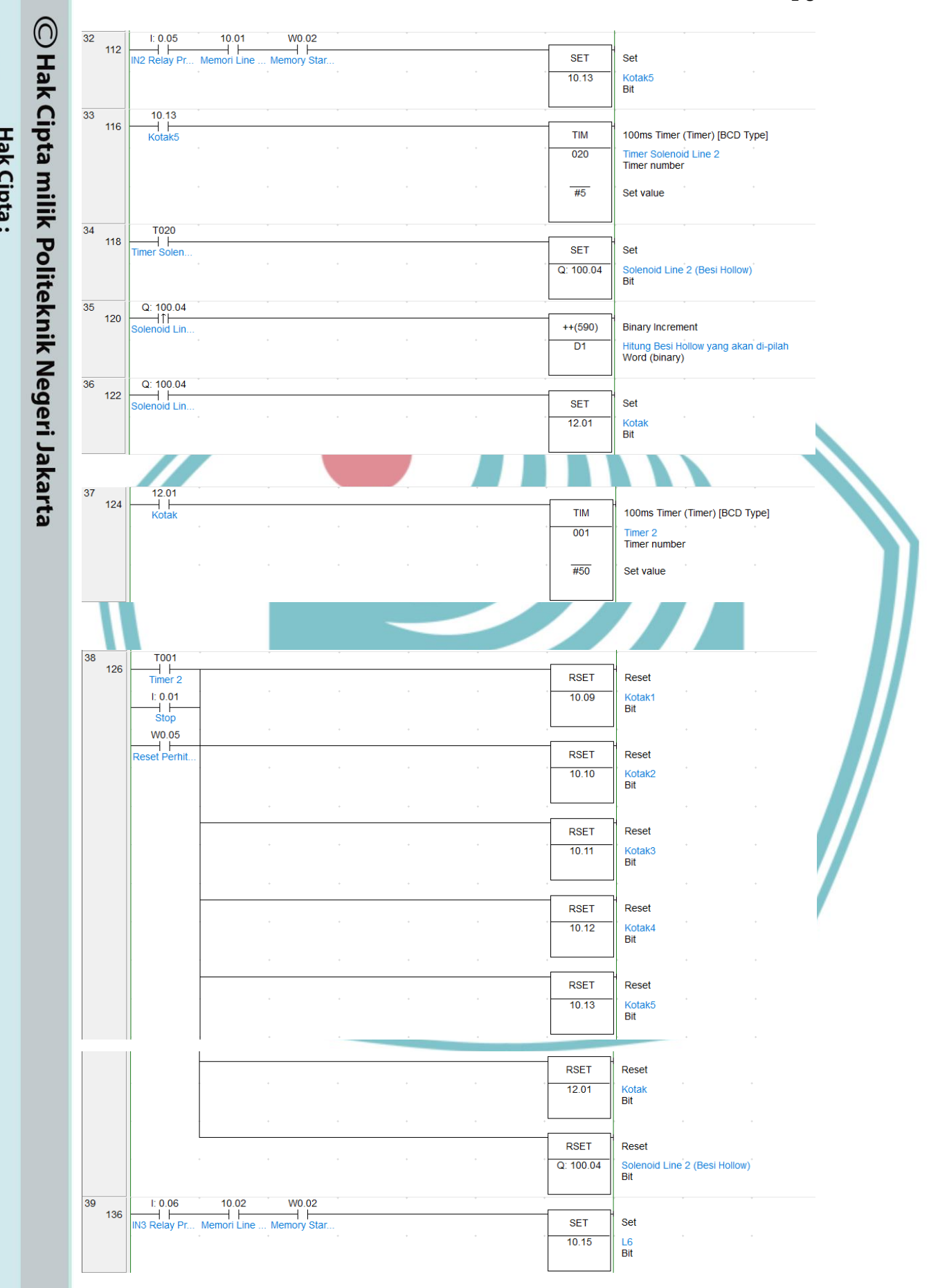

Hak Cipta :

1. Dilarang mengutip sebagian atau seluruh karya tulis ini tanpa mencantumkan dan menyebutkan sumber : a. Pengutipan hanya untuk kepentingan pendidikan, penelitian , penulisan karya ilmiah, penulisan laporan, penulisan kritik atau tinjauan suatu masalah. b. Pengutipan tidak merugikan kepentingan yang wajar Politeknik Negeri Jakarta

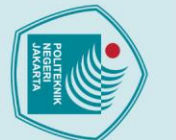

## C Hak Cipta milik Politeknik Negeri Jakarta

### Hak Cipta :

1. Dilarang mengutip sebagian atau seluruh karya tulis ini tanpa mencantumkan dan menyebutkan sumber : a. Pengutipan hanya untuk kepentingan pendidikan, penelitian , penulisan karya ilmiah, penulisan laporan, penulisan kritik atau tinjauan suatu masalah.

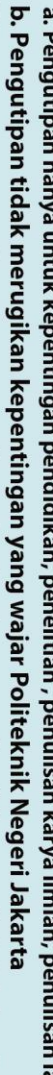

2. Dilarang mengumumkan dan memperbanyak sebagian atau seluruh karya tulis ini dalam bentuk apapun tanpa izin Politeknik Negeri Jakarta

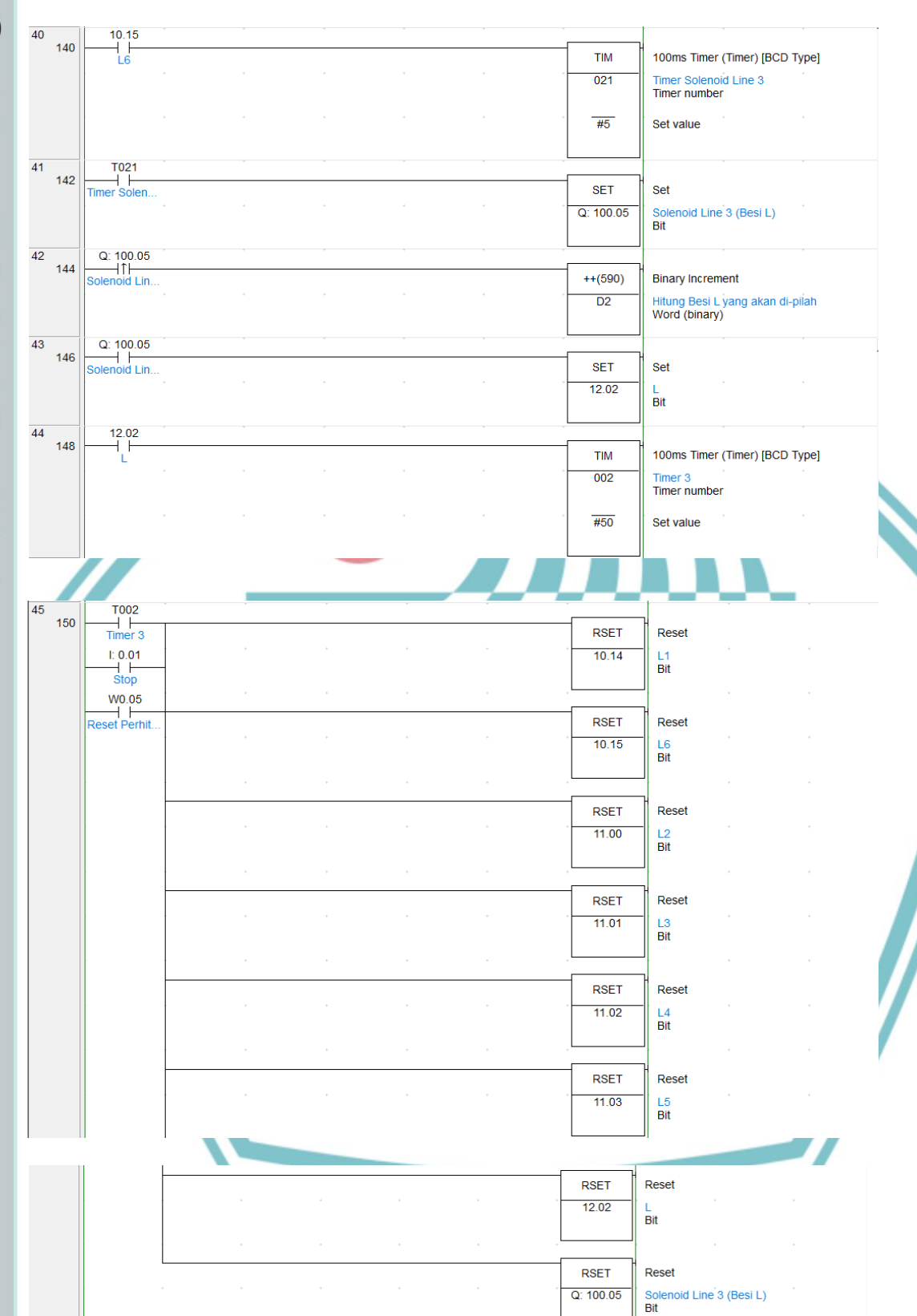

Q: 100.05

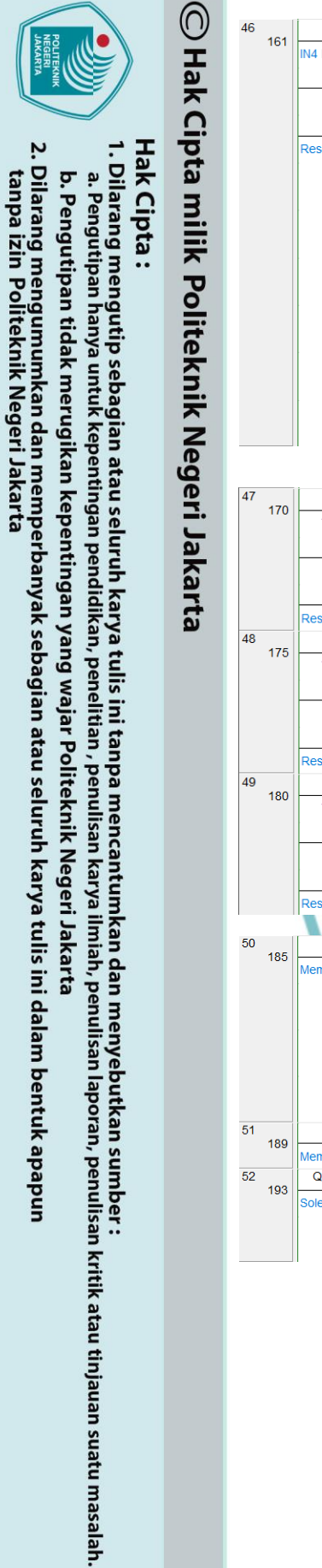

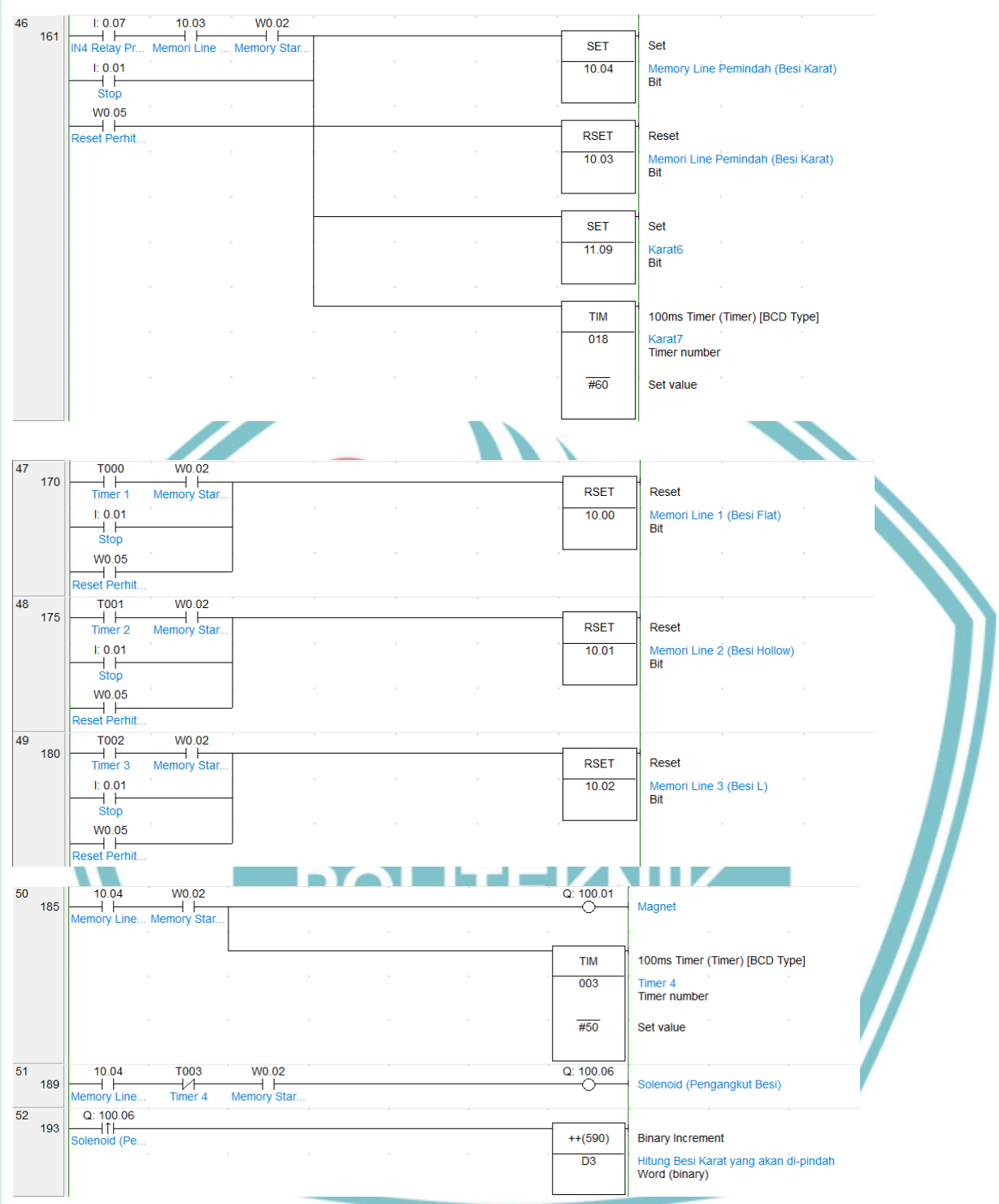

L-10

2. Dilarang mengumumkan dan memperbanyak sebagian atau seluruh karya tulis ini dalam bentuk apapun tanpa izin Politeknik Negeri Jakarta

- b. Pengutipan tidak merugikan kepentingan yang wajar Politeknik Negeri Jakarta
- Dilarang mengutip sebagian atau seluruh karya tulis ini tanpa mencantumkan dan menyebutkan sumber :

   Pengutipan hanya untuk kepentingan pendidikan, penelitian, penulisan karya ilmiah, penulisan laporan, penulisan kritik atau tinjauan suatu masalah.

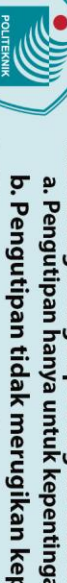

© Hak Cipta milik Politeknik Negeri Jakarta

Hak Cipta :

| 0.5 |              |             |     |   |   | 0     | Only and Developing the De | - 15         |
|-----|--------------|-------------|-----|---|---|-------|----------------------------|--------------|
| 95  | Timer 4      | Memory Star |     |   |   |       | - Solehold (Perlindan Be   | SI)          |
|     |              |             |     |   |   |       |                            |              |
|     |              |             |     |   |   | . 004 | Timor 5                    | CD Type]     |
|     |              |             |     |   |   | 004   | Timer number               |              |
|     |              |             | *   |   |   | . #50 | Set value                  |              |
|     |              |             |     |   |   |       |                            |              |
|     |              |             |     |   |   |       |                            |              |
|     |              |             |     |   |   | SET   | Set                        |              |
|     |              |             |     |   |   | 11.11 | Karat8<br>Bit              |              |
|     |              |             |     |   |   |       |                            |              |
|     |              |             |     |   |   |       |                            |              |
| 200 |              | W0.02       | 1   |   |   | DOFT  | 1                          |              |
|     | 1:0.01       | Memory Star |     |   |   |       | Memory Line Pemindah       | (Besi Karat) |
|     | Stop         |             | -   |   |   | 10.04 | Bit                        | (Desi Narat) |
|     | W0.05        |             |     |   |   |       |                            |              |
|     | Reset Perhit |             |     |   |   | RSET  | Reset                      |              |
|     |              |             |     |   |   | 11.05 | Karat2<br>Bit              | •            |
|     |              |             |     |   |   | +     | J                          |              |
|     |              |             |     |   |   | DOET  | Reset                      |              |
|     |              |             |     |   |   | 11.04 | Karat1                     |              |
|     |              |             |     |   |   |       | Bit                        |              |
|     |              |             |     |   |   | +     | 1 · ·                      |              |
|     |              |             |     |   |   | RSET  | Reset                      |              |
|     |              |             | · · |   |   | 11.06 | Karat3<br>Bit              |              |
|     |              |             |     |   |   |       | J .                        |              |
|     |              |             |     |   |   | RSET  | Reset                      |              |
|     |              |             | •   |   |   | 11.07 | Karat4                     |              |
|     |              |             |     |   |   |       | Bit                        |              |
|     |              |             | ÷   | + | * | +     | 1                          |              |
|     |              |             |     |   |   | RSET  | Reset                      |              |
|     |              |             |     |   |   | 11.08 | Karat5<br>Bit              |              |
|     |              |             |     |   |   |       |                            |              |
|     |              | ŀ           |     |   |   |       |                            |              |
|     |              |             |     |   |   | 11 00 | Karat6                     |              |
|     |              |             |     |   |   | 11.09 | Bit                        |              |
|     |              |             |     |   |   |       |                            |              |
|     |              |             |     |   |   | RSET  | Reset                      |              |
|     |              |             |     |   |   | 11.10 | Karat7<br>Bit              |              |
|     |              |             |     |   |   |       |                            |              |
|     |              | l           |     |   |   | RSET  | Reset                      |              |
|     |              |             |     |   |   | 11.11 | Karat8                     |              |
|     |              |             |     |   |   |       | Bit                        |              |

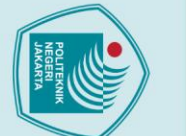

## C Hak Cipta milik Politeknik Negeri Jakarta

W0.05

55 213

### Hak Cipta :

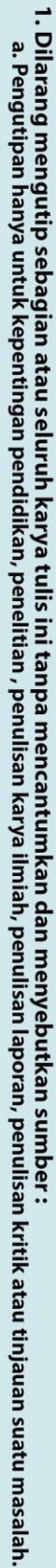

- b. Pengutipan tidak merugikan kepentingan yang wajar Politeknik Negeri Jakarta

- 2. Dilarang mengumumkan dan memperbanyak sebagian atau seluruh karya tulis ini dalam bentuk apapun tanpa izin Politeknik Negeri Jakarta

MOV(021)

#0

D0

MOV(021)

#0

D1

MOV(021)

#0

D2

MOV(021)

#0

D3

POLITEKNIK NEGERI JAKARTA

Move

Move

Move

Move

Source word

Source word

Source word

Source word

Hitung Besi Flat yang akan di-pilah Destination

Hitung Besi Hollow yang akan di-pilah Destination

Hitung Besi L yang akan di-pilah Destination

Hitung Besi Karat yang akan di-pindah Destination

L-12

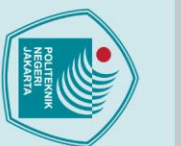

### 🔘 Hak Cipta milik Politeknik Negeri Jakarta

### lak Cipta :

Dilarang mengutip sebagian atau seluruh karya tulis ini tanpa mencantumkan dan menyebutkan sumber :

a. Pengutipan hanya untuk kepentingan pendidikan, penelitian, penulisan karya ilmiah, penulisan laporan, penulisan kritik atau tinjauan suatu masalah.

tanpa izin Politeknik Negeri Jakarta

- b. Pengutipan tidak merugikan kepentingan yang wajar Politeknik Negeri Jakarta
- Dilarang mengumumkan dan memperbanyak sebagian atau seluruh karya tulis ini dalam bentuk apapun

### PROGRAM ARDUINO MODUL LATIH PEMILAH DAN PEMINDAH

POLITEKNIK NEGERI JAKARTA

#define S0 13 #define S1 12 #define S2 11 #define S3 10 #define sensorOut 9

**LAMPIRAN 4** 

#define trigPin1 6 #define echoPin15 #define trigPin2 23 #define echoPin2 24 #define trigPin3 26 #define echoPin3 27

= 0; intgreenFrequen cy = 0;intblueFrequenc y = 0;

redFrequency

### d setup()

Serial.begi n (9600);

pinMode(S0, OUTPU **T**): pinMode(S1, OUTPUT): pinMode(S2, OUTPUT); pinMode(S3,

**OUTPUT**); pinMode(sensorOut , INPUT);

pinMode(trigPin1, **OUTPUT**);

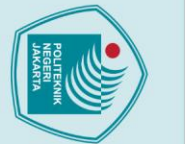

### 🔘 Hak Cipta milik Politeknik Negeri Jakarta

pinMode(echoPin1,

pinMode(trigPin2,

pinMode(echoPin2,

pinMode(trigPin3,

pinMode(echoPin3,

INPUT);

**OUTPUT**);

INPUT);

**OUTPUT);** 

INPUT);

pinMode(30, **OUTPUT**); pinMode(31, OUTPUT); pinMode(32, OUTPUT); pinMode(33, OUTPUT);

digitalWrite(S

digitalWrite(S

POLITEKNIK NEGERI JAKARTA

**0,HIGH);** 

1,LOW); digitalWrite(3 0,HIGH); digitalWrite(3 1,**HIGH**); digitalWrite(3 2,HIGH); digitalWrite(3 3,HIGH);

}

void loop() { // Setting RED (R) digitalWrite( S2,LOW); digitalWrite( S3,LOW);

L-14

Hak Cipta :

Dilarang mengutip sebagian atau seluruh karya tulis ini tanpa mencantumkan dan menyebutkan sumber :

a. Pengutipan hanya untuk kepentingan pendidikan, penelitian, penulisan karya ilmiah, penulisan laporan, penulisan kritik atau tinjauan suatu masalah.

Dilarang mengumumkan dan memperbanyak sebagian atau seluruh karya tulis ini dalam bentuk apapun

tanpa izin Politeknik Negeri Jakarta

b. Pengutipan tidak merugikan kepentingan yang wajar Politeknik Negeri Jakarta

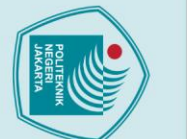

### © Hak Cipta milik Politeknik Negeri Jakarta

// Reading the output frequency

// Reading the output frequency

.ITEKNIK

NEGERI JAKARTA

pulseIn(sensorOut, LOW);

// Printing the GREEN (G) valueSerial.print("

Serial.print(greenFreq uency); delay (100);

// Reading the output frequency

pulseIn(sensorOut, LOW);

blueFrequency =

// Printing the BLUE

Serial.print(" B = "); Serial.println(blueFr

(B) value

greenFrequency =

= ");

// Setting BLUE (B) digitalWrite(S 2, LOW); digitalWrite(S 3, HIGH);

pulseIn(sensorOut, LOW);

redFrequency =

(R) value

// Setting GREEN (G) digitalWrite(S 2,**HI**GH); digitalWrite(S 3,HIGH);

// Printing the RED

Serial.print("R = "); Serial.print(redFreq uency); delay(100);

L-15

### lak Cipta :

Dilarang mengutip sebagian atau seluruh karya tulis ini tanpa mencantumkan dan menyebutkan sumber :

a. Pengutipan hanya untuk kepentingan pendidikan, penelitian, penulisan karya ilmiah, penulisan laporan, penulisan kritik atau tinjauan suatu masalah.

b. Pengutipan tidak merugikan kepentingan yang wajar Politeknik Negeri Jakarta

Dilarang mengumumkan dan memperbanyak sebagian atau seluruh karya tulis ini dalam bentuk apapun

tanpa izin Politeknik Negeri Jakarta

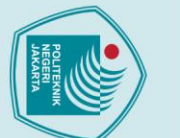

### 🔘 Hak Cipta milik Politeknik Negeri Jakarta

equency); delay

(trigPin1, LOW);

delayMicroseconds( 2); digitalWrite (trigPin1, HIGH); delayMicroseconds (10); digitalWrite (trigPin1, LOW);

// Distance Calculation

float distance1 = pulseIn

distance1/58;

Serial.print("1st

Serial.print (distance1); Serial.print

digitalWrite (trigPin2, LOW);

delayMicroseconds (2); digitalWrite

(trigPin2, HIGH); delayMicroseconds (10); digitalWrite (trigPin2, LOW);

// Distance Calculation

float distance2 = pulseIn

Serial.print ("2nd

distance2/58;

Sensor: "); Serial.print (distance2);

(echoPin2, HIGH);distance2=

Sensor: ")

("cm

(echoPin1, HIGH);distance1=

");

DLITEKNIK

EGERI

JAKARTA

(100);

digitalWrite

L-16

### lak Cipta :

Dilarang mengutip sebagian atau seluruh karya tulis ini tanpa mencantumkan dan menyebutkan sumber :

a. Pengutipan hanya untuk kepentingan pendidikan, penelitian, penulisan karya ilmiah, penulisan laporan, penulisan kritik atau tinjauan suatu masalah.

Dilarang mengumumkan dan memperbanyak sebagian atau seluruh karya tulis ini dalam bentuk apapun

tanpa izin Politeknik Negeri Jakarta

b. Pengutipan tidak merugikan kepentingan yang wajar Politeknik Negeri Jakarta

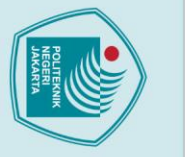

tanpa izin Politeknik Negeri Jakarta

### 🔘 Hak Cipta milik Politeknik Negeri Jakarta

Serial.print ("cm

digitalWrite

delayMicroseconds (10); digitalWrite (trigPin3, LOW);

// Distance Calculation

float distance3 = pulseIn (echoPin3, HIGH); distance3=

Serial.print ("3rd

Serial.print ("cm

digitalWrite(31, HIGH);

5)&&(distance1 <=6)){ digitalWrite (30, LOW);

digitalWrite(30, HIGH);

POLITEKNIK NEGERI

3)&&(distance1 <=4)){ digitalWrite (31, LOW);

if ((distance3 >=5)&&(distance3 <=6.5)||(distance2

>=5)&&(distance2 <=6 )){digitalWrite (32, LOW);

distance3/58;

Sensor: "); Serial.print (distance3):

"):

}else {

}else {

// Line 3

}

}

// Line 1 dan 2 if ((distance1 >=

if ((distance1 >=

delayMicroseconds (2); digitalWrite (trigPin3,

(trigPin3, LOW);

);

HIGH);

L-17

ak Cipta :

. Dilarang mengutip sebagian atau seluruh karya tulis ini tanpa mencantumkan dan menyebutkan sumber

a. Pengutipan hanya untuk kepentingan pendidikan, penelitian , penulisan karya ilmiah, penulisan laporan, penulisan kritik atau tinjauan suatu masalah.

b. Pengutipan tidak merugikan kepentingan yang wajar Politeknik Negeri Jakarta

Dilarang mengumumkan dan memperbanyak sebagian atau seluruh karya tulis ini dalam bentuk apapun

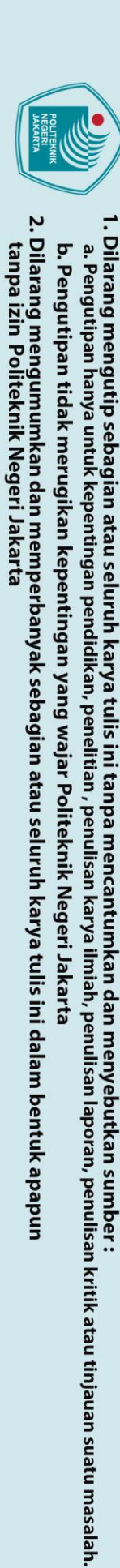

C Hak Cipta milik Politeknik Negeri Jakarta

Hak Cipta :

```
}else {
  digitalWrite(32, HIGH);
 }
// Line Pemindah
if ((blueFrequency >120)&&(redFrequency <=150)||(greenFrequency
>200)&&(greenFrequency <=260)) {
  digitalWrite (33, LOW);
 }else {
  digitalWrite(33, HIGH);
 }}
                 POLITEKNIK
NEGERI
JAKARTA
```

### LAMPIRAN 5

### SOP PENGGUNAAN MODUL LATIH OTOMASI PEMILAH DAN PEMINDAH POTONGAN BESI BERBASIS *PROGRAMMABLE LOGIC CONTROLLER*

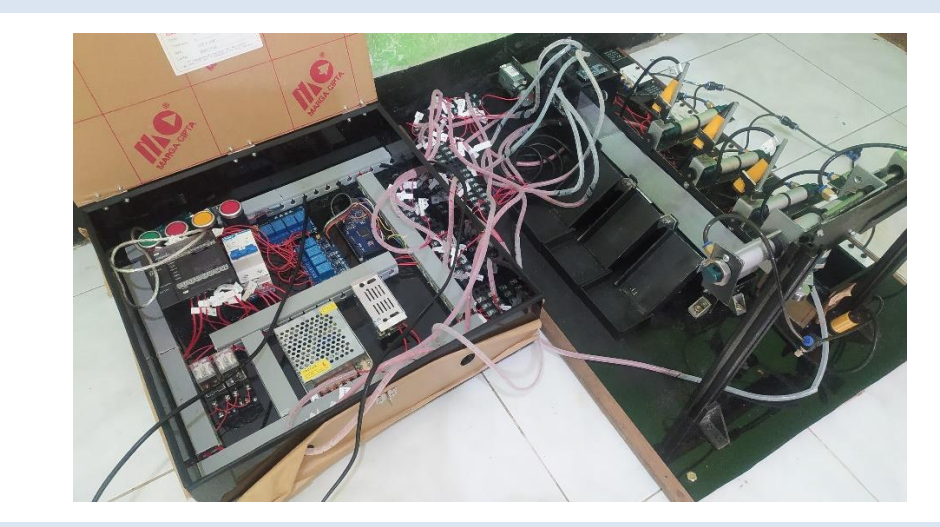

| Kelis | trikan :               |                  |
|-------|------------------------|------------------|
| No.   | Komponen               | Tegangan Input   |
| 1.    | Solenoid Valve         | DC +24V dan -24V |
| 2.    | Electric Magnet        | DC +24V dan -24V |
| 3.    | Sensor Ultrasonik      | DC +5V dan -5V   |
| 4.    | Sensor RGB TCS 3200    | DC +5V dan -5V   |
| 5.    | Sensor IR Proximity    | DC +5V dan -5V   |
| 6.    | PLC Omron CP1E N20DR-A | AC 220V          |
| 7.    | Arduino Mega 📝 🖊 🕞     | DC +9 – 12V      |
| 8.    | Relay Omron LY-2       | DC +24V dan -24V |
| 9.    | Relay Modul 4-Channel  | DC +5V dan -5V   |

SOP Pemakaian modul latih :

- 1. Hubungkan steker pada terminal listrik PLN 220V dan naikan MCB
- 2. Hubungkan kabel USB Peripheral dan RS-232 PLC ke Laptop
- 3. Hubungkan kabel USB Peripheral Arduino ke Laptop
- 4. Lakukan percobaan pada modul latih sesuai dengan jobsheet yang tertera
- 5. Buat analisa dari hasil percobaan
- 6. Untuk menonaktifkan modul latih turunkan MCB dan lepaskan steker dari terminal listrik PLN 220V.

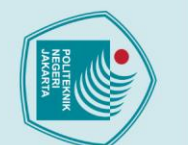

a. Pengutipan

### © Hak Cipta milik Politeknik Negeri Jakarta

lak Cipta :

. Pengutipan tidak merugikan kepentingan yang wajar Politeknik Negeri Jakarta

Dilarang mengutip sebagian atau seluruh karya tulis ini tanpa mencantumkan dan menyebutkan sumber :

untuk kepentingan pendidikan, penelitian , penulisan karya ilmiah, penulisan laporan, penulisan kritik atau tinjauan suatu masalah.

### LAMPIRAN 6

PENULIS

PEMBIMBING

POLITEKNIK NEGERI JAKARTA

JOBSHEET OTOMASI PEMINDAH BERDASARKAN

**UKURAN DAN WARNA BERBASIS PROGRAMMABLE LOGIC** 

CONTROLLER

IEGER

PROGRAM STUDI ELEKTRONIKA INDUSTRI

JURUSAN TEKNIK ELEKTRO

POLITEKNIK NEGERI JAKARTA

2022

•

<u>POLITEKNIK</u>

ANNISA PERMATA CITRA

Dra. B.S. Rahayu Purwanti, M.Si

🔘 Hak Cipta milik Politeknik Negeri Jakarta

- Hak Cipta :
- Dilarang mengutip sebagian atau seluruh karya tulis ini tanpa mencantumkan dan menyebutkan sumber : a. Pengutipan hanya untuk kepentingan pendidikan, penelitian , penulisan karya ilmiah, penulisan laporan, penulisan kritik atau tinjauan suatu masalah.
- b. Pengutipan tidak merugikan kepentingan yang wajar Politeknik Negeri Jakarta
- Dilarang mengumumkan dan memperbanyak sebagian atau seluruh karya tulis ini dalam bentuk apapun
- tanpa izin Politeknik Negeri Jakarta

### DASAR TEORI

### 1. CX Programmer

CX-Programmer, perangkat lunak pemrograman untuk semua seri PLC Omron, terintegrasi penuh ke dalam rangkaian perangkat lunak CX-One. CX-Programmer mencakup berbagai macam fitur untuk mempercepat pengembangan program PLC . Dialog pengaturan parameter baru mengurangi waktu penyiapan, dan dengan blok fungsi standar dalam teks terstruktur IEC 61131-3 atau bahasa tangga konvensional, Perintah -perintah yang akan dipakai di *jobsheet* ini adalah *input* kontak, *timer, set/reset, binary encrement, mov* dan *output* koil.

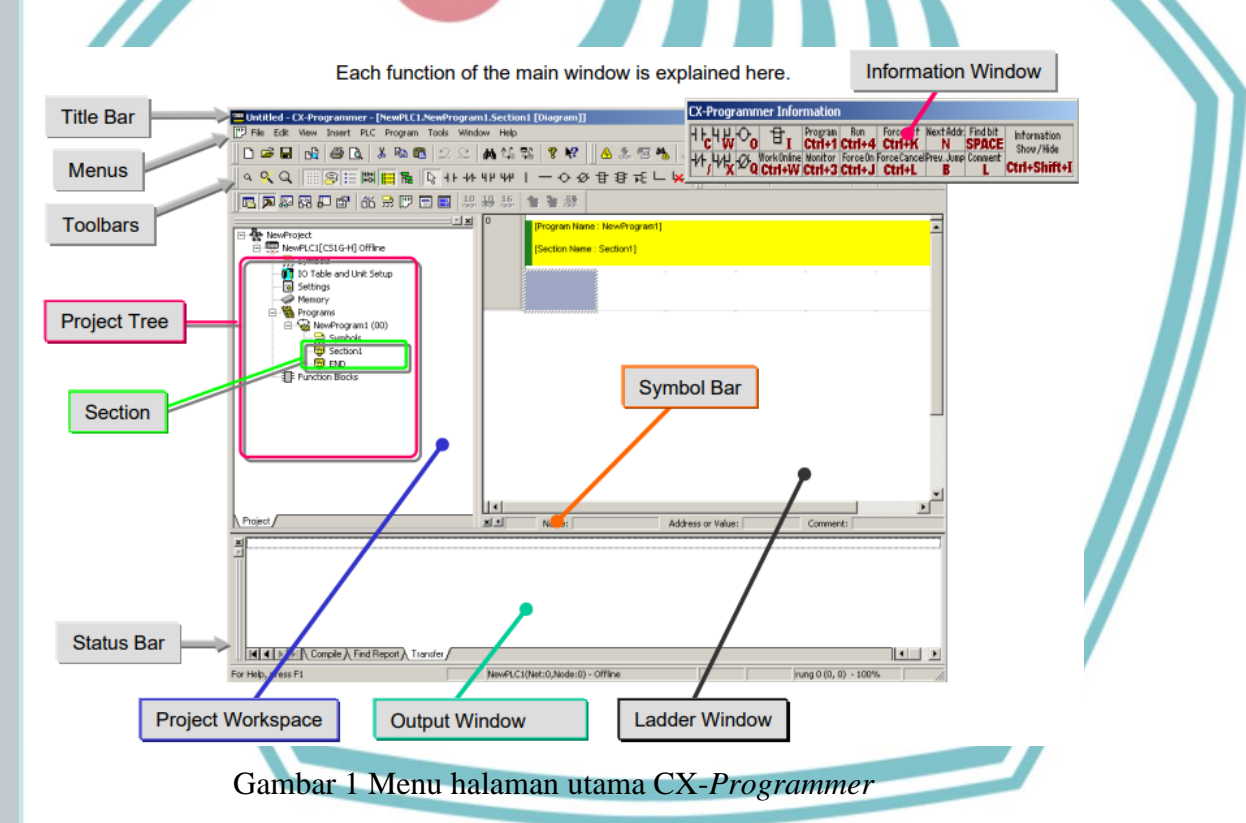

## 🔘 Hak Cipta milik Politeknik Negeri Jakarta

Hak Cipta

Dilarang mengutip sebagian atau seluruh karya tulis ini tanpa mencantumkan dan menyebutkan sumber : a. Pengutipan hanya untuk kepentingan pendidikan, penelitian , penulisan karya ilmiah, penulisan laporan, penulisan kritik atau tinjauan suatu masalah.

b. Pengutipan tidak merugikan kepentingan yang wajar Politeknik Negeri Jakarta

Dilarang mengumumkan dan memperbanyak sebagian atau seluruh karya tulis ini dalam bentuk apapun tanpa izin Politeknik Negeri Jakarta

### POLITEVAR

### 1.1. Input/Output Kontak dan Koil

Terdapat 2 jenis kontak yang akan digunakan di-*jobsheet* ini yaitu kontak normally open dan normally closed.

### a). Output Koil

*Output* Koil adalah keluaran yang akan dihubungkan pada output PLC, bisa dilihat pada gambar 1.1 (b).

### b). Normally Open

Kontak *normally open* (NO) adalah kontak yang berfungsi menghubungkan rangkaian *ladder* jika diberi logic 1 dan memutus rangkaian *ladder* bila diberi logic 0

| 0      | [Program Name : NewProgram1]                                            |  |
|--------|-------------------------------------------------------------------------|--|
| Ĭ      | [Section Name : Section1]                                               |  |
|        |                                                                         |  |
|        | Koil                                                                    |  |
| 1      |                                                                         |  |
|        |                                                                         |  |
|        | 41                                                                      |  |
|        | Gambar 1.1 (b) Saklar NO yang diberi logic 1                            |  |
|        | N POLITEKNIK                                                            |  |
| C)     | Normally Closed                                                         |  |
| C).    | Normally Closed NEGERI                                                  |  |
|        | Kontak normally open (NO) adalah kontak yang berfungsi memutus          |  |
| rangka | aian ladder jika diberi logic 1 dan menghubungkan rangkaian ladder bila |  |
| diberi | logic 0                                                                 |  |
|        |                                                                         |  |
| 0      | [Program Name : NewProgram1]                                            |  |
|        | [Section Name : Section1]                                               |  |
|        |                                                                         |  |
|        | Koil                                                                    |  |
| 1      |                                                                         |  |
|        |                                                                         |  |
|        |                                                                         |  |

Gambar 1.1 (c) Saklar NC yang diberi logic 0

Hak Cipta :

🔘 Hak Cipta milik Politeknik Negeri Jakarta

Dilarang mengutip sebagian atau seluruh karya tulis ini tanpa mencantumkan dan menyebutkan sumber : a. Pengutipan hanya untuk kepentingan pendidikan, penelitian , penulisan karya ilmiah, penulisan laporan, penulisan kritik atau tinjauan suatu masalah.

b. Pengutipan tidak merugikan kepentingan yang wajar Politeknik Negeri Jakarta

Dilarang mengumumkan dan memperbanyak sebagian atau seluruh karya tulis ini dalam bentuk apapun tanpa izin Politeknik Negeri Jakarta

### 1.2 Timer

Timer berfungsi untuk menyambungkan atau memutuskan rangkaian ladder jika waktu yang disetel sudah habis . satuan waktu timer adalah BCD.

### Timer NO a).

Timer berfungsi untuk menyambungkan rangkaian ladder jika waktu yang

disetel sudah habis.

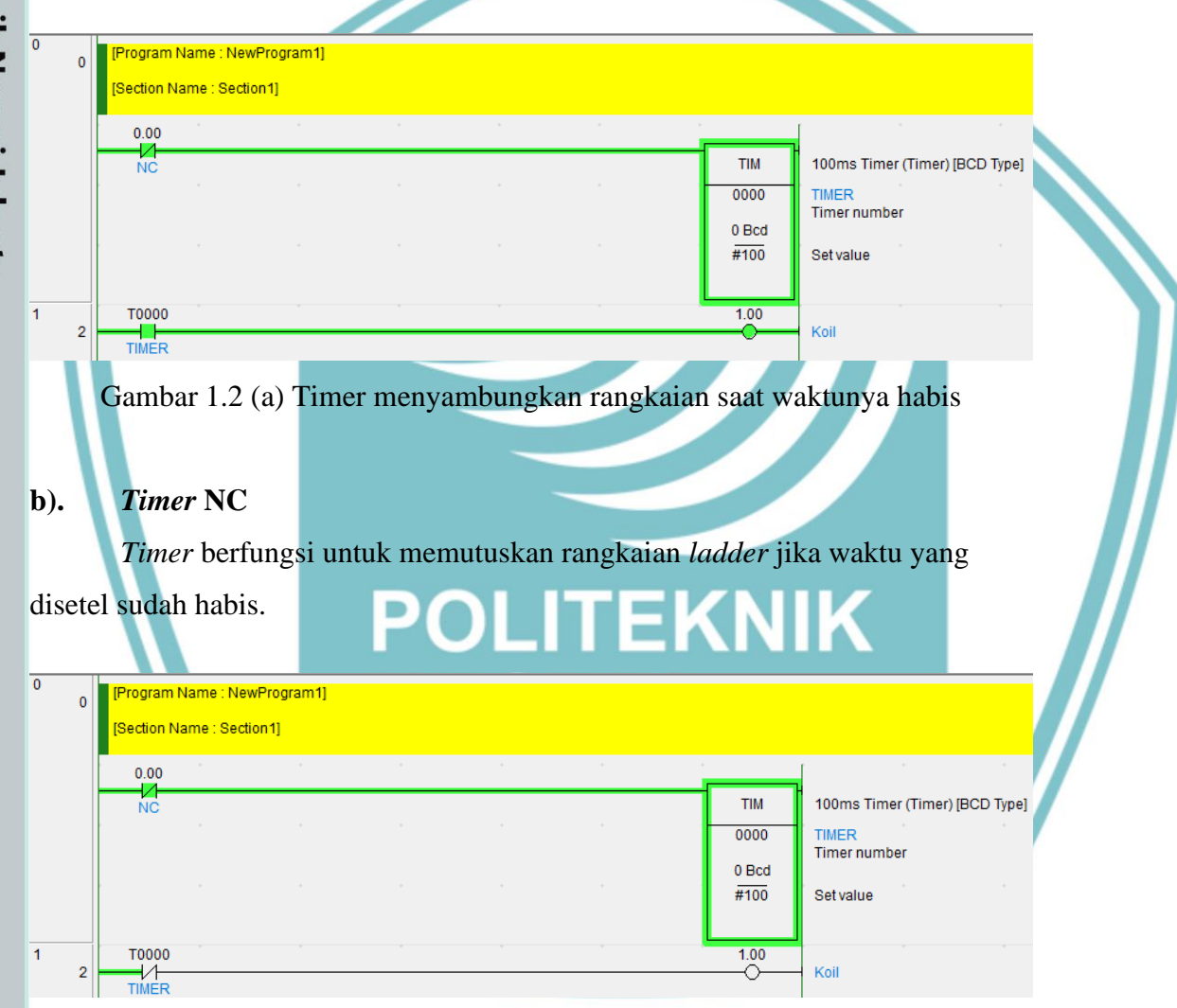

Gambar 1.2 (b) Timer memutuskan rangkaian saat waktunya habis

🔘 Hak Cipta milik Politeknik Negeri Jakarta

- Hak Cipta :
- Dilarang mengutip sebagian atau seluruh karya tulis ini tanpa mencantumkan dan menyebutkan sumber : a. Pengutipan hanya untuk kepentingan pendidikan, penelitian , penulisan karya ilmiah, penulisan laporan, penulisan kritik atau tinjauan suatu masalah. b. Pengutipan tidak merugikan kepentingan yang wajar Politeknik Negeri Jakarta
- Dilarang mengumumkan dan memperbanyak sebagian atau seluruh karya tulis ini dalam bentuk apapun tanpa izin Politeknik Negeri Jakarta

### 1.3 SET/RSET

SET berfungsi menyalakan bit secara kontinu, sekali SET diaktifkan maka akan terus aktif meskipun input set dimatikan. SET dapat dimatikan bila mengaktifkan RSET dengan alamat yang sama.

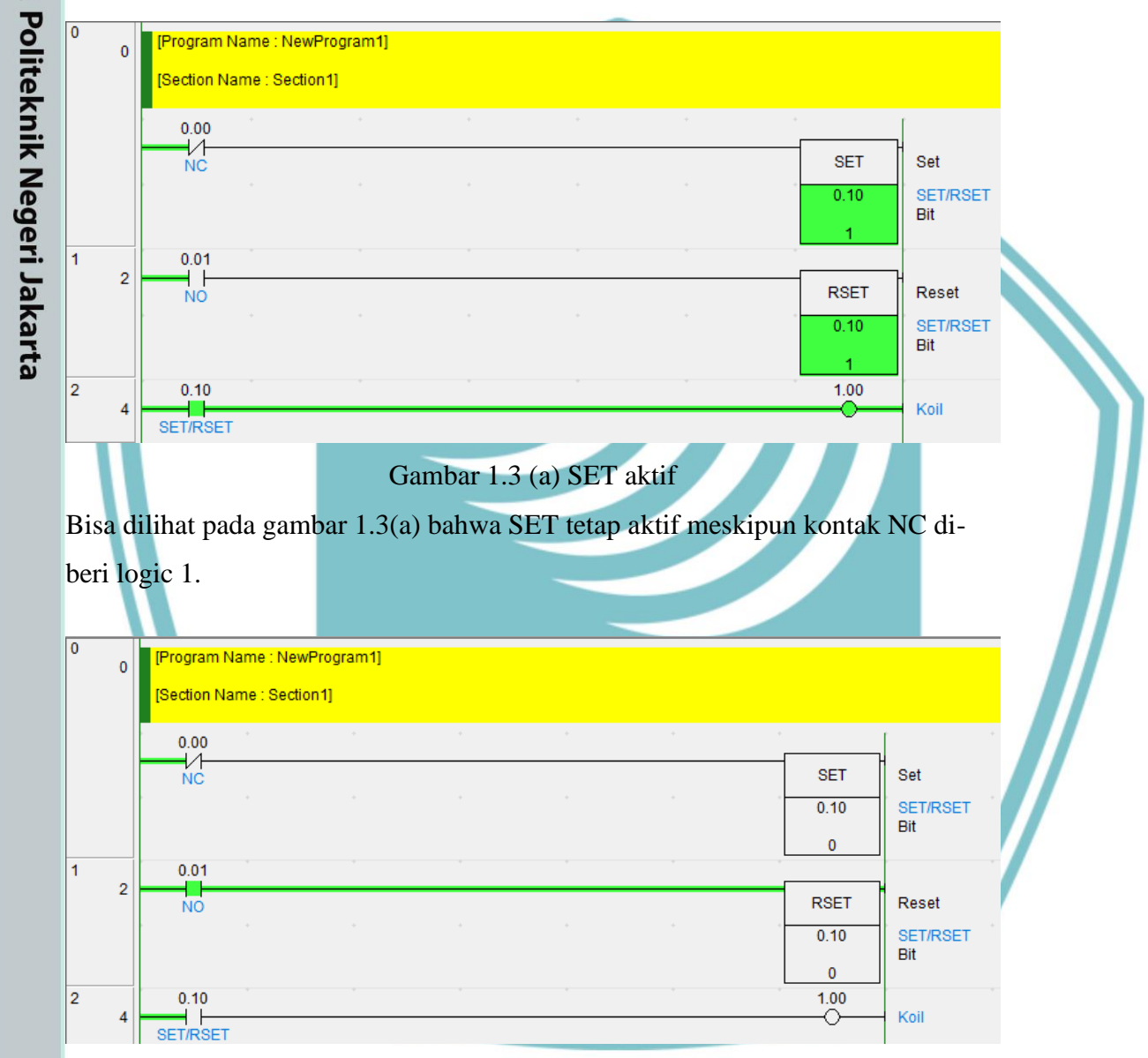

### Gambar 1.3 (b) RSET aktif

Bisa dilihat pada gambar 1.3(b) bahwa SET mati Ketika RSET diaktifkan

🔘 Hak Cipta milik Politeknik Negeri Jakarta

Hak Cipta :

Dilarang mengutip sebagian atau seluruh karya tulis ini tanpa mencantumkan dan menyebutkan sumber : a. Pengutipan hanya untuk kepentingan pendidikan, penelitian , penulisan karya ilmiah, penulisan laporan, penulisan kritik atau tinjauan suatu masalah.

b. Pengutipan tidak merugikan kepentingan yang wajar Politeknik Negeri Jakarta

. Dilarang mengumumkan dan memperbanyak sebagian atau seluruh karya tulis ini dalam bentuk apapun tanpa izin Politeknik Negeri Jakarta

Hak Cipta

Dilarang mengutip sebagian atau seluruh karya tulis ini tanpa mencantumkan dan menyebutkan sumber : a. Pengutipan hanya untuk kepentingan pendidikan, penelitian , penulisan karya ilmiah, penulisan laporan, penulisan kritik atau tinjauan suatu masalah.

Dilarang mengumumkan dan memperbanyak sebagian atau seluruh karya tulis ini dalam bentuk apapun tanpa izin Politeknik Negeri Jakarta

b. Pengutipan tidak merugikan kepentingan yang wajar Politeknik Negeri Jakarta

### 1.4 **Binary Encrement**

Binary Encrement berfungsi menambah konten heksadesimal 4 digit dari kata yang ditentukan sebanyak 1. Pada jobsheet ini Binary Encrement digunakan sebagai penghitung potongan besi yang sudah dipilah.

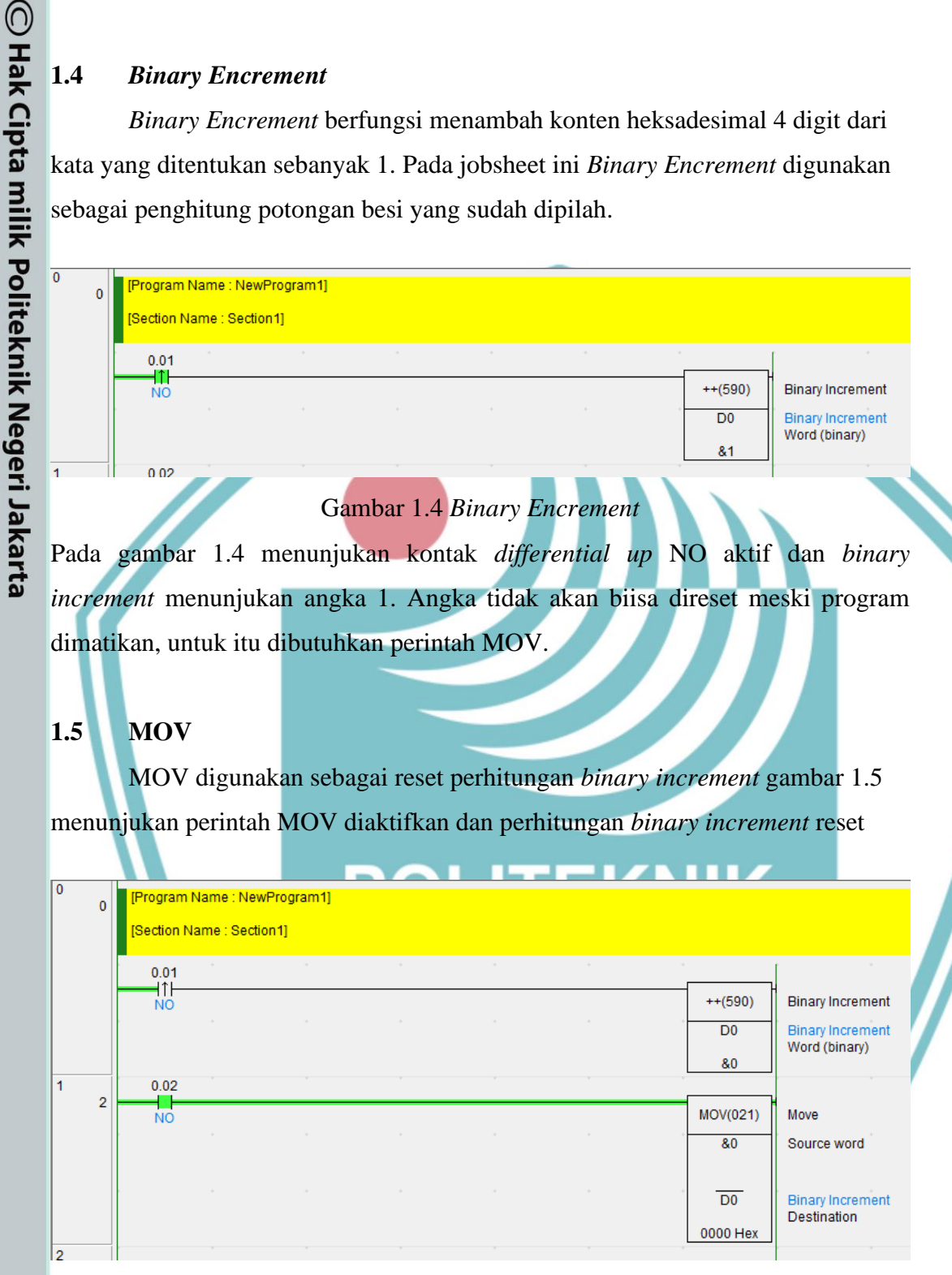

### Gambar 1.5 MOV diaktifkan

MOV memindahkan data 0 ke-alamat binary increment D0 sehingga alamat tersebut kembali maenjadi 0.

### **CX-Designer**

CX Designer merupakan software yang mendukung untuk pemrograman PLC buatan OMRON. CX Designer merupakan perangkat lunak yang mampu mem-visualisasikan PLC dengan layar tampilan yang mampu di desain. CX Designer dapat digunakan sebagai simulator yang dikombinasikan dengan CX Programmer untuk menguji kerja program PLC sebelum ditransfer ke dalam PLC. Perintah-perintah yang akan digunakan pada jobsheet ini adalah Functional Object meliputi On/Off Button, BitLamp, dan Numeral Diplay

### 2.1 On/Off Button

*On/Off Button* berfungsi untuk menyalakan dan mematikan rangkaian *ladder, On/Off Button* akan disandingkan dengan input kontak pada rangkaian *ladder.* Perintah ini dapat di cari seperti pada gambar 2.1

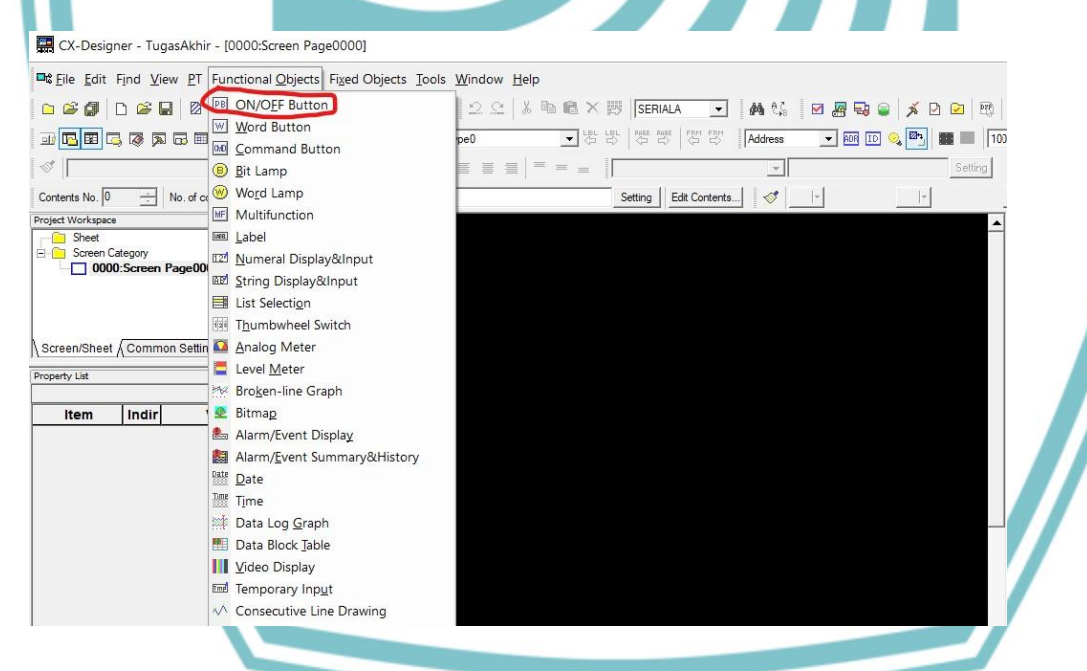

Gambar 2.1 Menu Functional Object

Hak Cipta

2.

. Dilarang mengumumkan dan memperbanyak sebagian atau seluruh karya tulis ini dalam bentuk apapun tanpa izin Politeknik Negeri Jakarta b. Pengutipan tidak merugikan kepentingan yang wajar Politeknik Negeri Jakarta Dilarang mengutip sebagian atau seluruh karya tulis ini tanpa mencantumkan dan menyebutkan sumber : a. Pengutipan hanya untuk kepentingan pendidikan, penelitian , penulisan karya ilmiah, penulisan laporan, penulisan kritik atau tinjauan suatu masalah.

### 2.2 **BitLamp**

BitLamp berfungsi untuk menampilkan output rangkaian ladder dalam bentuk indikator lampu. BitLamp akan disandingkan dengan output rangkaian ladder.

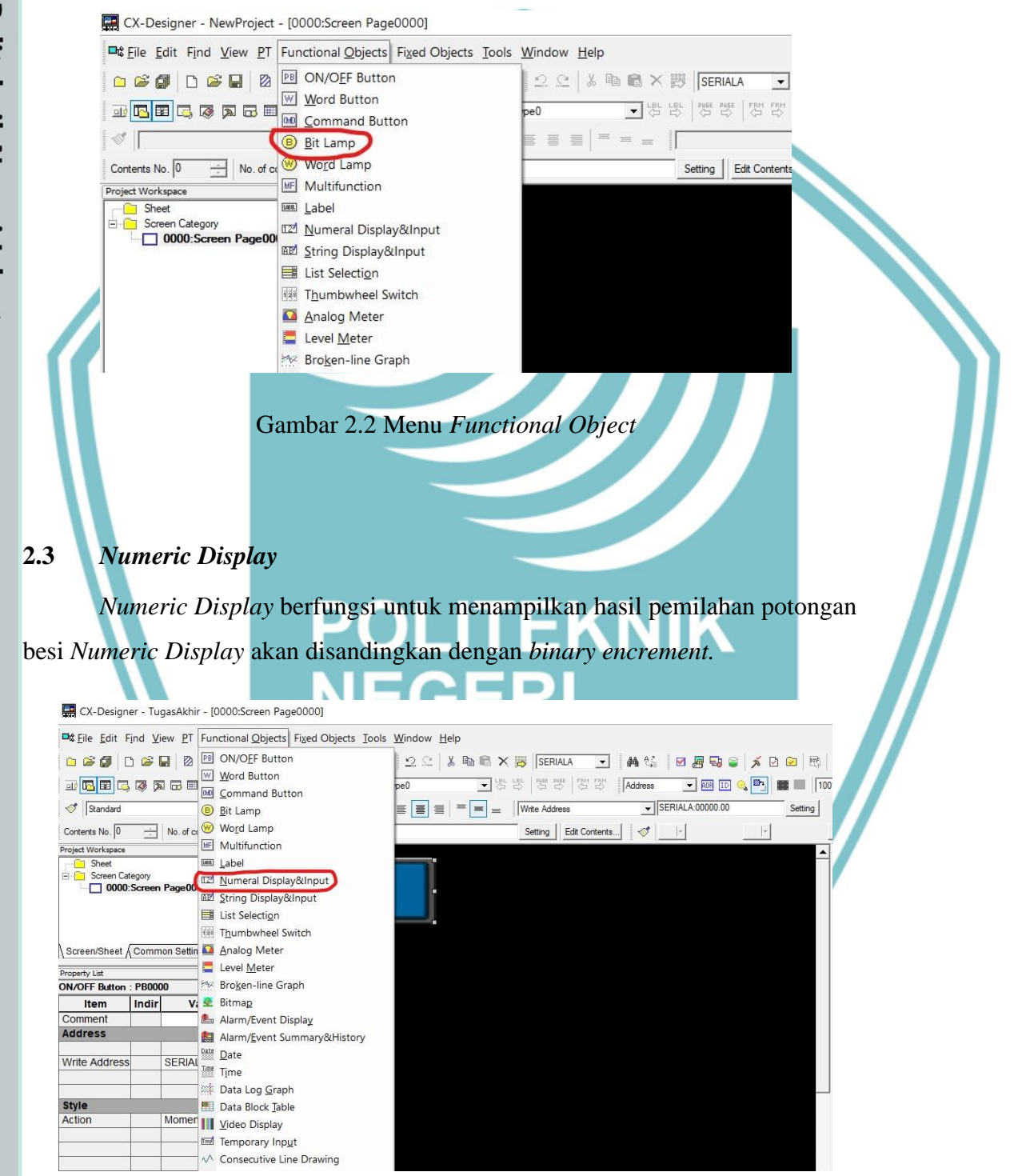

Gambar 2.3 Menu Functional Object

🔘 Hak Cipta milik Politeknik Negeri Jakarta

- Hak Cipta
- Dilarang mengutip sebagian atau seluruh karya tulis ini tanpa mencantumkan dan menyebutkan sumber : a. Pengutipan hanya untuk kepentingan pendidikan, penelitian , penulisan karya ilmiah, penulisan laporan, penulisan kritik atau tinjauan suatu masalah.
- b. Pengutipan tidak merugikan kepentingan yang wajar Politeknik Negeri Jakarta
- Dilarang mengumumkan dan memperbanyak sebagian atau seluruh karya tulis ini dalam bentuk apapun tanpa izin Politeknik Negeri Jakarta

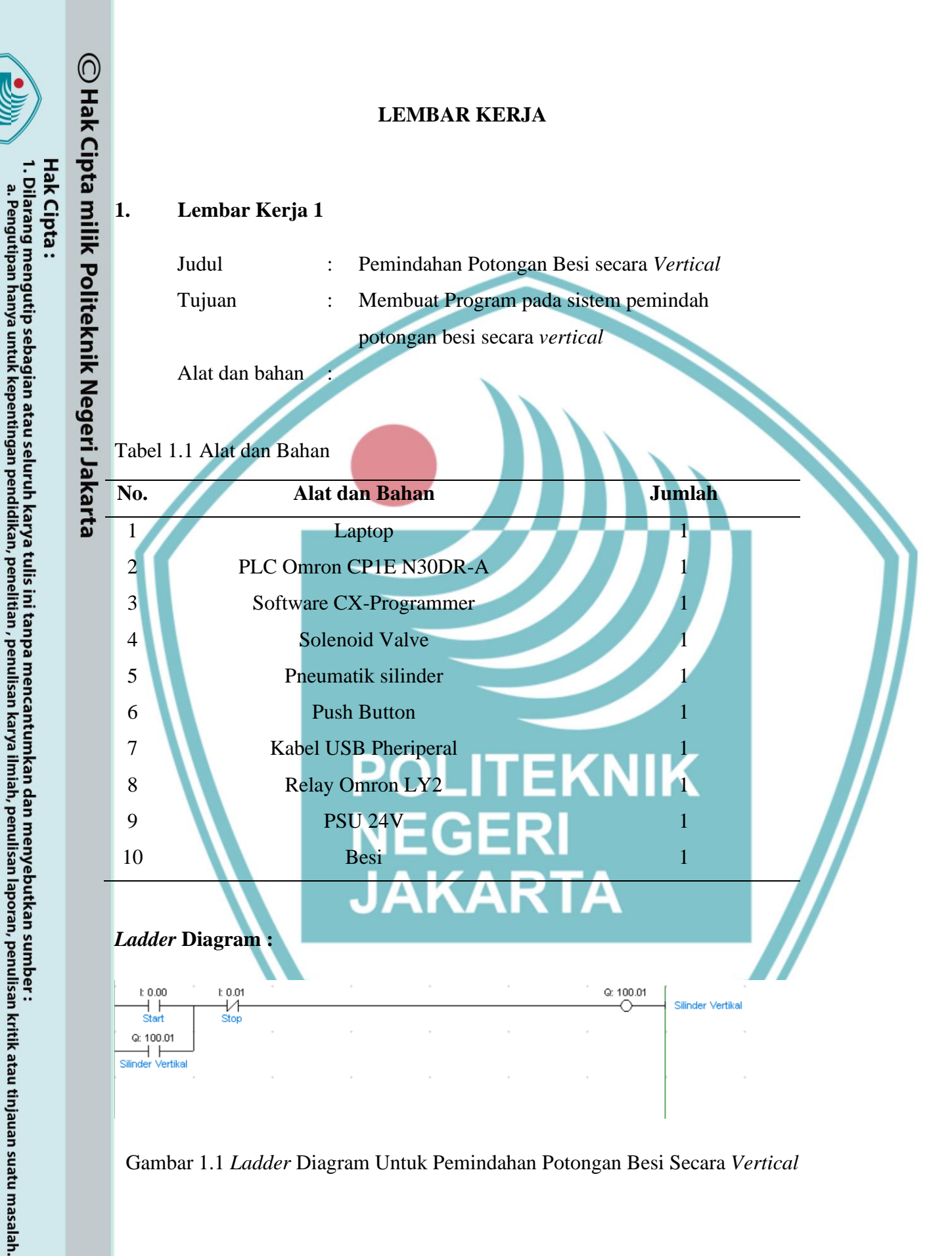

Gambar 1.1 Ladder Diagram Untuk Pemindahan Potongan Besi Secara Vertical

Dilarang mengumumkan dan memperbanyak sebagian atau seluruh karya tulis ini dalam bentuk apapun tanpa izin Politeknik Negeri Jakarta

b. Pengutipan tidak merugikan kepentingan yang wajar Politeknik Negeri Jakarta

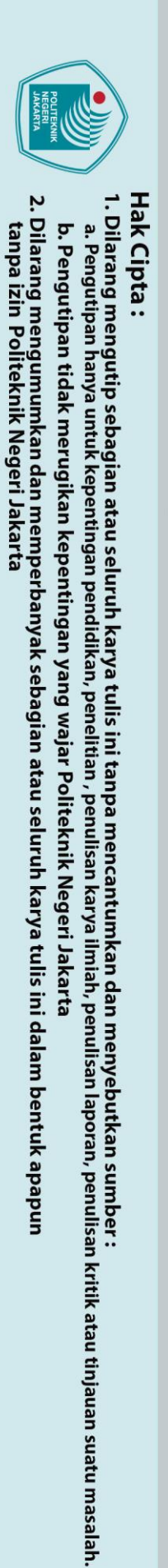

Tabel 1.2 Addressing HMI dan PLC

| No. | Label             | Address PLC |
|-----|-------------------|-------------|
| 1   | Start             | I0.00       |
| 2   | Stop              | I0.01       |
| 3   | Silinder Vertical | Q100.01     |

### Penjelasan Program:

Kontak "Start" pada alamat 10.00 ditekan untuk mengaktifkan solenoid valve yang terhubung dengan silinder pada alamat Q100.01, dan kontak "Stop" ditekan untuk nonaktifkan silinder.

🔘 Hak Cipta milik Politeknik Negeri Jakarta Wiring PLC:

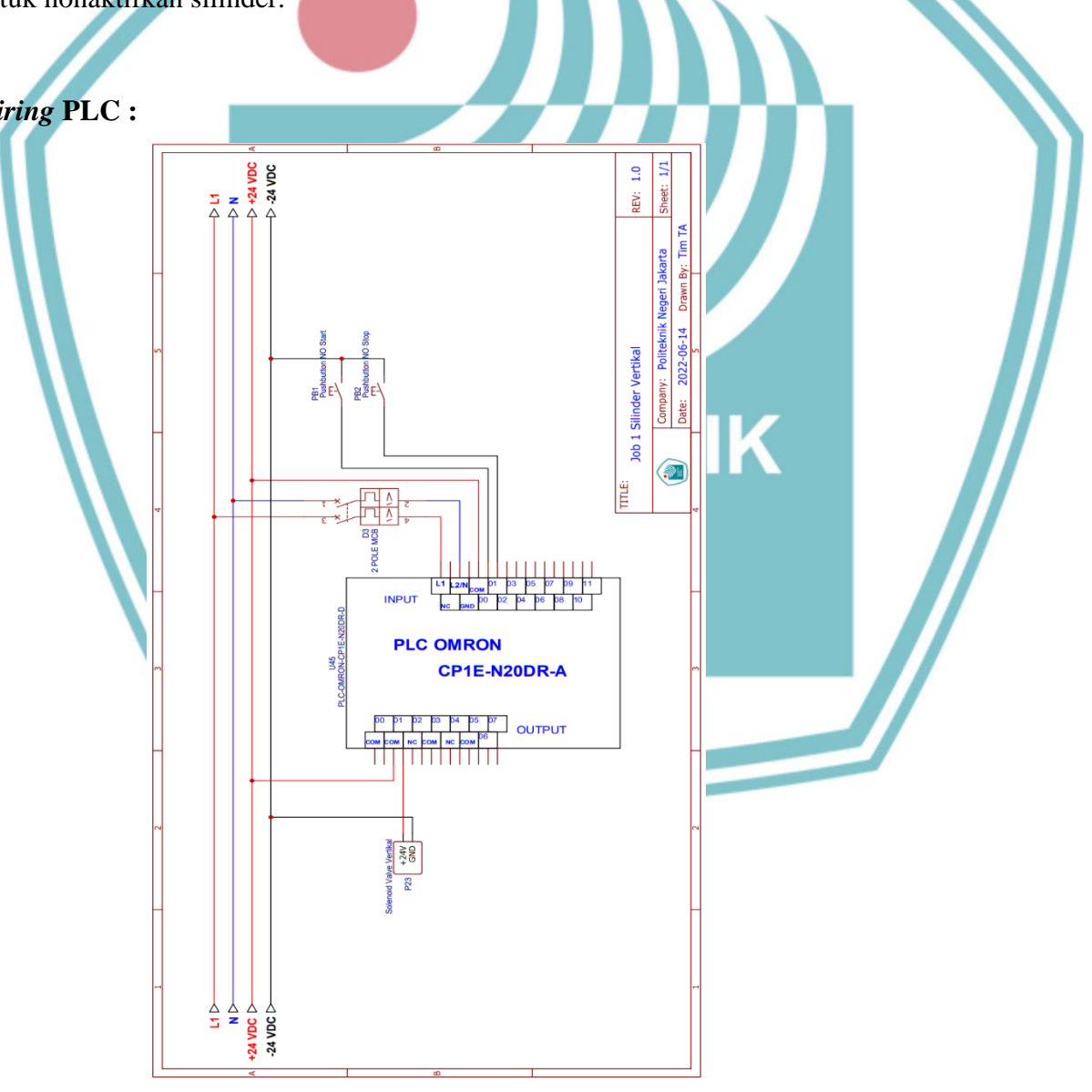

Gambar 1.2 Wiring PLC

### Langkah Kerja :

- 1. Persiapkan alat dan bahan seperti pada tabel 1.1.
- 2. Hubungkan kabel USB Peripheral PLC pada laptop.cdxcx
- 3. Lakukan wiring PLC sesuai dengan gambar 1.2
- 4. Buat program Ladder sesuai dengan gambar 1.1.
- 5. Catat hasil pada tabel pengujian dan buat analisanya.
- 6. Selesai.

### Tabel Pengujian:

| No. Percobaan | Jeni <mark>s Potonga</mark> n Besi Yang | Berfungsi/tidak |
|---------------|-----------------------------------------|-----------------|
|               | Dipindahkan                             | berfungsi       |
| 1.            |                                         |                 |
| 2.            |                                         |                 |
| 3.            |                                         |                 |
| 4.            |                                         |                 |
| 5.            |                                         |                 |
| 6.            |                                         |                 |
| 7.            | POLITE                                  |                 |
| 8.            |                                         |                 |
| 9.            | NEGERI                                  |                 |
| 10.           |                                         |                 |
| Analisa :     |                                         |                 |

🔘 Hak Cipta milik Politeknik Negeri Jakarta

- Hak Cipta :
- . Dilarang mengutip sebagian atau seluruh karya tulis ini tanpa mencantumkan dan menyebutkan sumber : a. Pengutipan hanya untuk kepentingan pendidikan, penelitian , penulisan karya ilmiah, penulisan laporan, penulisan kritik atau tinjauan suatu masalah.
- b. Pengutipan tidak merugikan kepentingan yang wajar Politeknik Negeri Jakarta
- 2. Dilarang mengumumkan dan memperbanyak sebagian atau seluruh karya tulis ini dalam bentuk apapun tanpa izin Politeknik Negeri Jakarta

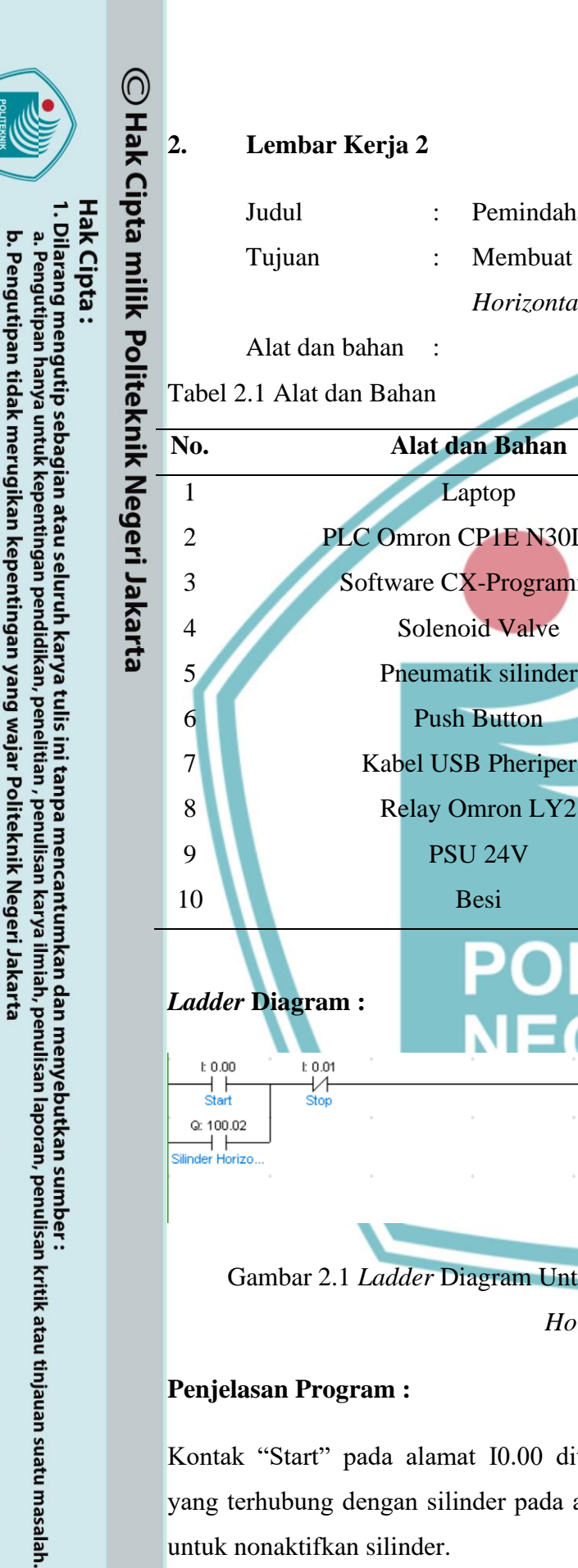

Pemindahan Potongan Besi secara Horizontal Membuat Program pada sistem Pemindah secara Horizontal Jumlah PLC Omron CP1E N30DR-A 1 Software CX-Programmer Pneumatik silinder Kabel USB Pheriperal Relay Omron LY2 Q: 100.02 Silinder Horizontal +Horizo Gambar 2.1 Ladder Diagram Untuk Pemindahan Potongan Besi Secara Horizontal

### Penjelasan Program :

Kontak "Start" pada alamat 10.00 ditekan untuk mengaktifkan solenoid valve yang terhubung dengan silinder pada alamat Q100.02 dan kontak "Stop" ditekan untuk nonaktifkan silinder.

Dilarang mengumumkan dan memperbanyak sebagian atau seluruh karya tulis ini dalam bentuk apapun tanpa izin Politeknik Negeri Jakarta

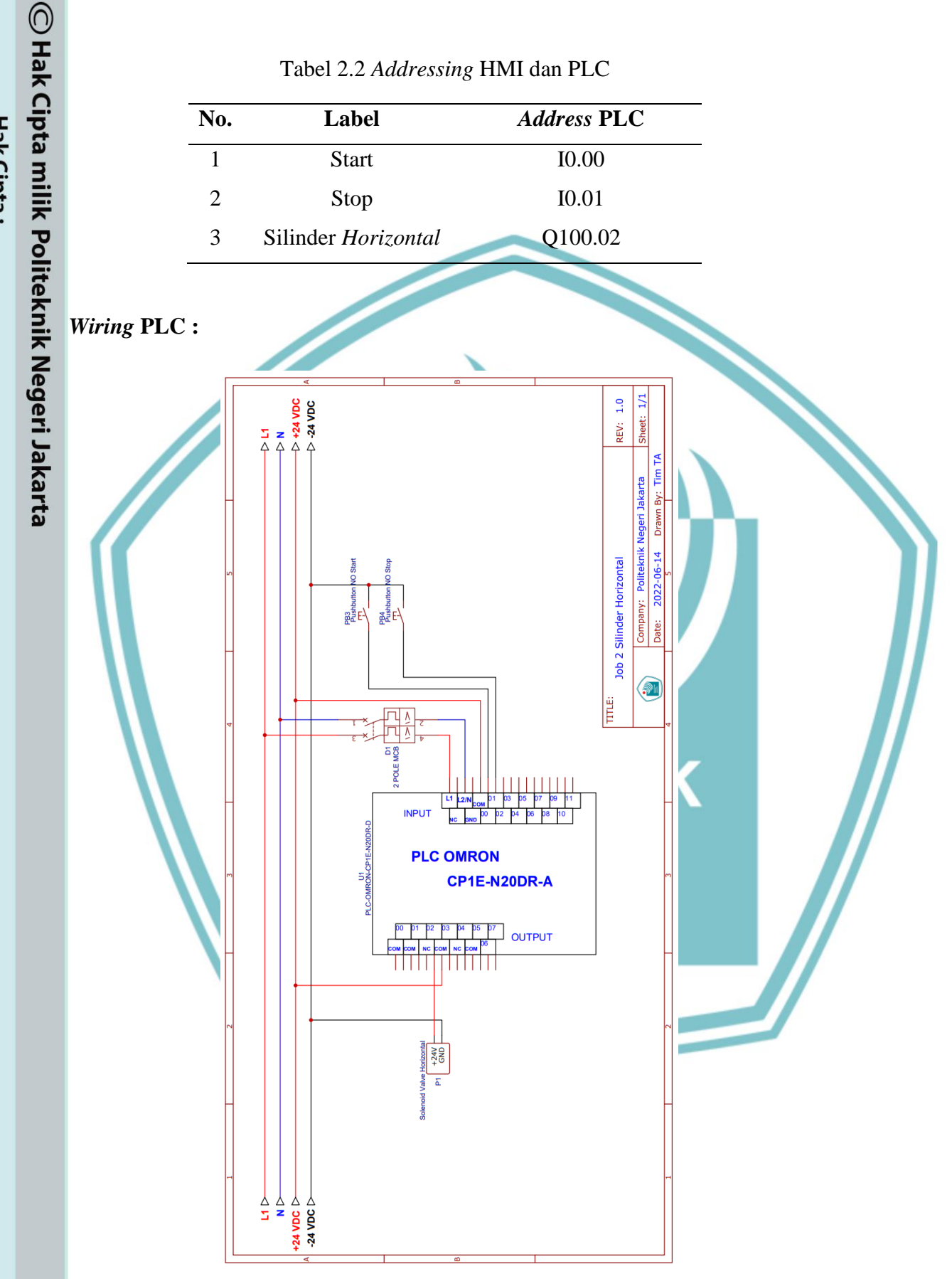

Gambar 2.2 Wiring PLC

Hak Cipta :

Dilarang mengutip sebagian atau seluruh karya tulis ini tanpa mencantumkan dan menyebutkan sumber : a. Pengutipan hanya untuk kepentingan pendidikan, penelitian , penulisan karya ilmiah, penulisan laporan, penulisan kritik atau tinjauan suatu masalah.

b. Pengutipan tidak merugikan kepentingan yang wajar Politeknik Negeri Jakarta

2. Dilarang mengumumkan dan memperbanyak sebagian atau seluruh karya tulis ini dalam bentuk apapun tanpa izin Politeknik Negeri Jakarta

### Langkah Kerja :

- 1. Persiapkan alat dan bahan seperti pada tabel 2.1.
- 2. Hubungkan kabel USB Peripheral PLC pada laptop.
- 3. Lakukan wiring PLC sesuai dengan gambar 2.2
- 4. Buat program Ladder sesuai dengan gambar 2.1.
- 5. Catat hasil pada tabel pengujian dan buat analisanya.
- 6. Selesai.

### Tabel Pengujian:

| No. Percobaan | Jen <mark>is Potong</mark> an Besi Yang | Berfungsi/tidak |
|---------------|-----------------------------------------|-----------------|
|               | Dipindahkan                             | berfungsi       |
| 1.            |                                         |                 |
| 2.            |                                         |                 |
| 3             |                                         |                 |
| 3.            |                                         |                 |
| 4.            |                                         |                 |
| 5.            |                                         |                 |
| 6.            |                                         |                 |
| 7.            | PULITEN                                 |                 |
| 8.            | NEGERI                                  |                 |
| 9.            |                                         |                 |
| 10.           | JAKARTA                                 |                 |
|               |                                         |                 |
|               |                                         |                 |
| nalisa :      |                                         |                 |
|               |                                         |                 |

🔘 Hak Cipta milik Politeknik Negeri Jakarta

- Hak Cipta :
- . Dilarang mengutip sebagian atau seluruh karya tulis ini tanpa mencantumkan dan menyebutkan sumber : a. Pengutipan hanya untuk kepentingan pendidikan, penelitian , penulisan karya ilmiah, penulisan laporan, penulisan kritik atau tinjauan suatu masalah. b. Pengutipan tidak merugikan kepentingan yang wajar Politeknik Negeri Jakarta
- 2. Dilarang mengumumkan dan memperbanyak sebagian atau seluruh karya tulis ini dalam bentuk apapun tanpa izin Politeknik Negeri Jakarta

### Hak Cipta : Dilarang mengumumkan dan memperbanyak sebagian atau seluruh karya tulis ini dalam bentuk apapun tanpa izin Politeknik Negeri Jakarta

Dilarang mengutip sebagian atau seluruh karya tulis ini tanpa mencantumkan dan menyebutkan sumber : a. Pengutipan hanya untuk kepentingan pendidikan, penelitian , penulisan karya ilmiah, penulisan laporan, penulisan kritik atau tinjauan suatu masalah. . Pengutipan tidak merugikan kepentingan yang wajar Politeknik Negeri Jakarta

### Lembar Kerja 3

3.

| Judul  | : | Mengaktifkan Timer pada Silinder          |
|--------|---|-------------------------------------------|
| Tujuan | : | Untuk membuat program perintah pada Timer |
|        |   | Silinder                                  |

Alat dan bahan :

### Tabel 3.1 Alat dan Bahan

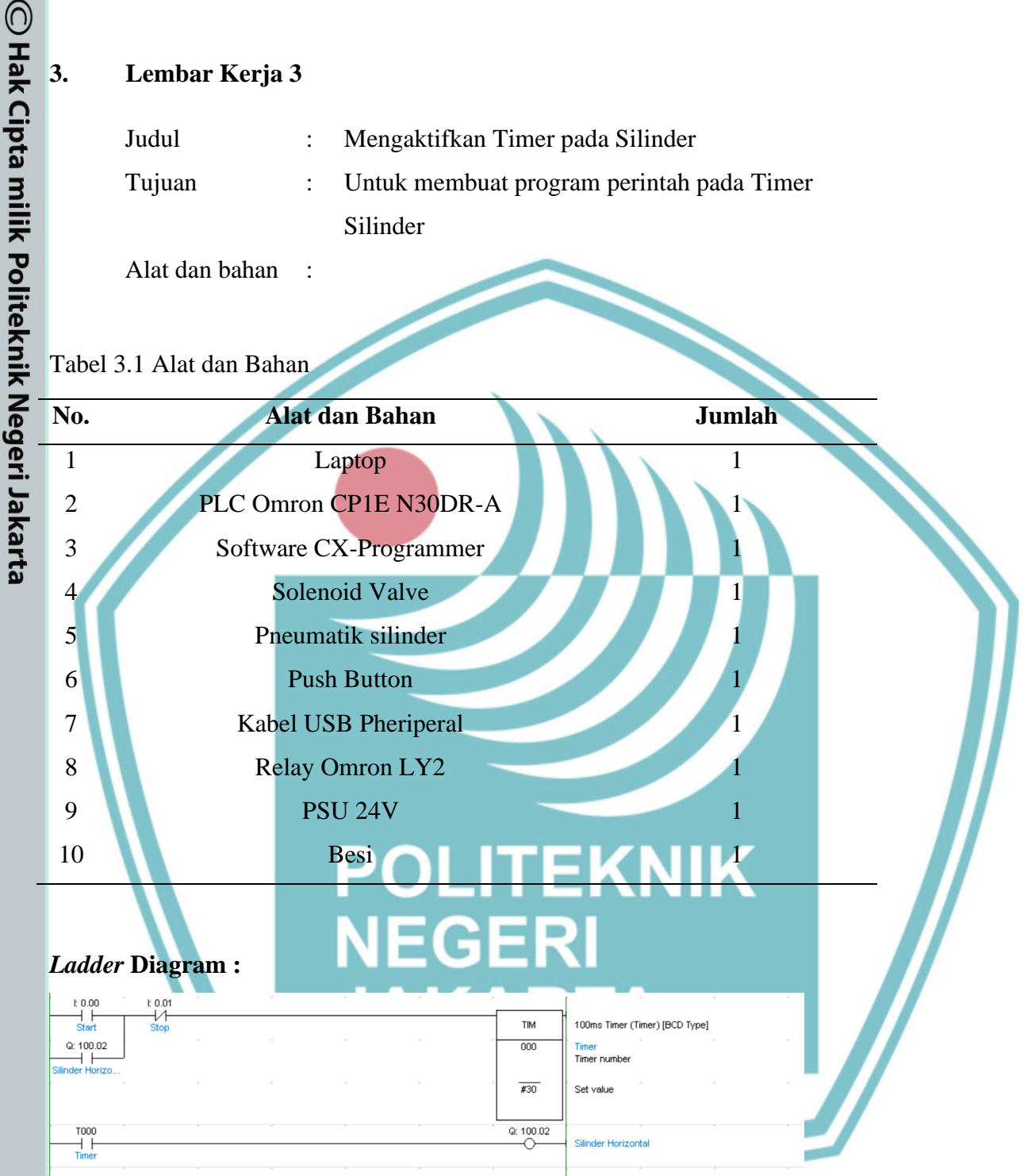

Gambar 3.1 Ladder Diagram untuk mengaktifkan Timer Silinder

### **Penjelasan Program :**

Kontak "Start" pada alamat I0.00 ditekan untuk mengaktifkan timer selama 3 detik, setelah 3 detik solenoid valve yang terhubung dengan silinder pada alamat Q100.02 akan aktif.

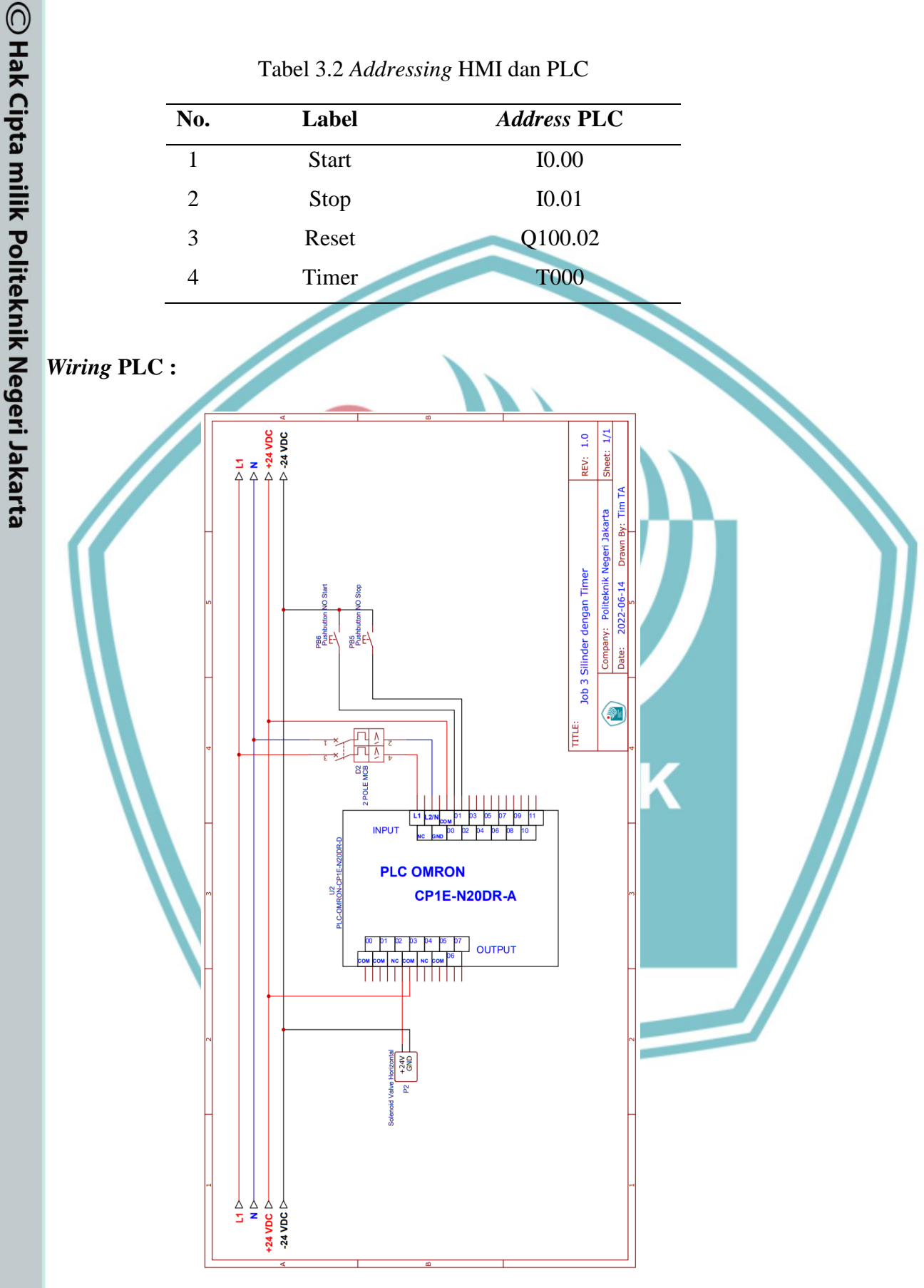

### Tabel 3.2 Addressing HMI dan PLC

Gambar 3.2 Wiring PLC

2. Dilarang mengumumkan dan memperbanyak sebagian atau seluruh karya tulis ini dalam bentuk apapun tanpa izin Politeknik Negeri Jakarta

b. Pengutipan tidak merugikan kepentingan yang wajar Politeknik Negeri Jakarta

Dilarang mengutip sebagian atau seluruh karya tulis ini tanpa mencantumkan dan menyebutkan sumber : a. Pengutipan hanya untuk kepentingan pendidikan, penelitian , penulisan karya ilmiah, penulisan laporan, penulisan kritik atau tinjauan suatu masalah.

Hak Cipta :

### Langkah Kerja :

- 1. Persiapkan alat dan bahan seperti pada tabel 3.1.
- 2. Hubungkan kabel USB Peripheral PLC pada laptop.
- 3. Lakukan wiring PLC sesuai dengan gambar 3.2
- 4. Buat program *Ladder* sesuai dengan gambar 3.1.
- 5. Catat hasil pada tabel pengujian dan buat analisanya.
- 6. Selesai.

### Tabel Pengujian:

| No. Percobaan | Jum <mark>lah Poton</mark> gan Besi Yang | Berfungsi/tidak |
|---------------|------------------------------------------|-----------------|
|               | Dipindahkan                              | berfungsi       |
| 1.            |                                          |                 |
| 2.            |                                          |                 |
| 3.            |                                          |                 |
| 4.            |                                          |                 |
| 5.            |                                          |                 |
| 6.            |                                          |                 |
| 7.            | PULITER                                  |                 |
| 8.            | NEGERI                                   |                 |
| 9.            |                                          |                 |
| 10.           | JAKARI                                   | Α               |
| Analisa :     |                                          |                 |

## 🔘 Hak Cipta milik Politeknik Negeri Jakarta

- Hak Cipta :
- . Dilarang mengutip sebagian atau seluruh karya tulis ini tanpa mencantumkan dan menyebutkan sumber : a. Pengutipan hanya untuk kepentingan pendidikan, penelitian , penulisan karya ilmiah, penulisan laporan, penulisan kritik atau tinjauan suatu masalah. b. Pengutipan tidak merugikan kepentingan yang wajar Politeknik Negeri Jakarta
- 2. Dilarang mengumumkan dan memperbanyak sebagian atau seluruh karya tulis ini dalam bentuk apapun tanpa izin Politeknik Negeri Jakarta

### C Hak Cipta milik Politeknik

Hak Cipta :

1

2. Dilarang mengumumkan dan memperbanyak sebagian atau seluruh karya tulis ini dalam bentuk apapun tanpa izin Politeknik Negeri Jakarta

b. Pengutipan tidak merugikan kepentingan yang wajar Politeknik Negeri Jakarta

Dilarang mengutip sebagian atau seluruh karya tulis ini tanpa mencantumkan dan menyebutkan sumber :
 a. Pengutipan hanya untuk kepentingan pendidikan, penelitian, penulisan karya ilmiah, penulisan laporan, penulisan kritik atau tinjauan suatu masalah.

### Lembar Kerja 4

4.

| Judul  | : | Mengaktifkan Sensor Proximity IR         |
|--------|---|------------------------------------------|
| Tujuan | : | Membuat Program Mendeteksi Potongan Besi |
|        |   | pada Sistem Pemindah                     |

Alat dan bahan :

### Tabel 4.1 Alat dan Bahan

| Tabel 4.1                | Alat dan Bahan |               |       |       |                                      |         |
|--------------------------|----------------|---------------|-------|-------|--------------------------------------|---------|
| No.                      | Alat           | dan Bahan     |       |       | Jumlah                               |         |
| 1                        |                | Laptop        |       |       | 1                                    |         |
| 2                        | PLC Omro       | on CP1E N30   | DR-A  |       | 1                                    |         |
| 3                        | Software       | CX-Program    | mer   |       |                                      |         |
| 4                        | Sol            | enoid Valve   |       |       | 1                                    |         |
| 5                        | Pneu           | matik silinde | r     |       | 1                                    |         |
| 6                        | Pu             | ish Button    |       |       | 1                                    |         |
| 7                        | Senso          | r Proximity I | R     |       |                                      |         |
| 8                        | Kabel          | USB Pheripe   | ral   |       | 1                                    |         |
| 9                        | Relay          | Omron LY2     | 2     |       | 1                                    |         |
| 10                       | 1              | PSU 24V       | 1.15  | EV    |                                      |         |
| 11                       |                | Besi          | _ 1 1 | ENI   | NIĄ                                  |         |
|                          |                | NF            | GE    | RI    |                                      | _ //    |
| <i>Ladder</i> Di         | agram :        |               |       | DTΛ   |                                      |         |
|                          |                | JAI           |       | NIA   |                                      |         |
| 1: 0.00                  | I: 0.01        |               | Ť     |       | Memory Start/Stop                    |         |
| wo.oo                    |                | •             | +     |       |                                      | •       |
| Memory Start/<br>I: 0.02 | VV0.00         |               |       |       |                                      |         |
| Proximity NPN Mer        | nory Start/    |               |       | SET   | Set                                  | it      |
|                          |                |               |       | 10.04 | memory Line Pemindah (Besi Be<br>Bit | rkarat) |
|                          | 1: 0.01 ···    | ÷ •           | +     |       |                                      |         |
|                          | Stop           |               |       | RSET  | Reset                                | 2       |

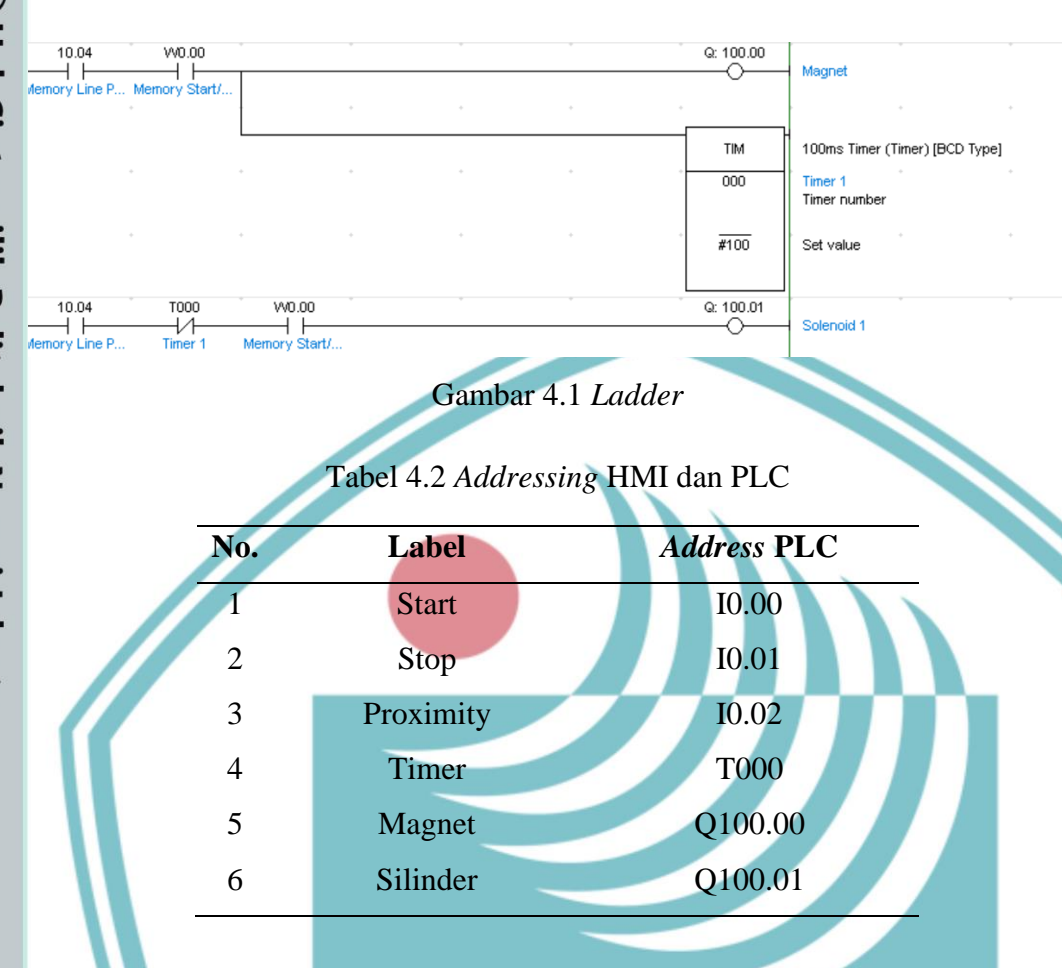

### Penjelasan Program:

Kontak "Start" pada alamat I0.00 ditekan untuk mengaktifkan keseluruhan sistem. Jika sensor proximity pada alamat I0.02 mendeteksi besi maka akan trigger SET pada alamat 10.04 yang berfungsi untuk mengaktifkan solenoid valve yang terhubung dengan silinder pada alamat Q100.01 dan magnet pada alamat 100.00 setelah 10 detik silinder nonaktif dan magnet akan tetap aktif hingga tombol stop pada alamat I0.01 ditekan.

### 🔘 Hak Cipta milik Politeknik Negeri Jakarta

### Hak Cipta :

Dilarang mengutip sebagian atau seluruh karya tulis ini tanpa mencantumkan dan menyebutkan sumber : a. Pengutipan hanya untuk kepentingan pendidikan, penelitian , penulisan karya ilmiah, penulisan laporan, penulisan kritik atau tinjauan suatu masalah.

- b. Pengutipan tidak merugikan kepentingan yang wajar Politeknik Negeri Jakarta
- Dilarang mengumumkan dan memperbanyak sebagian atau seluruh karya tulis ini dalam bentuk apapun tanpa izin Politeknik Negeri Jakarta

### Wiring PLC :

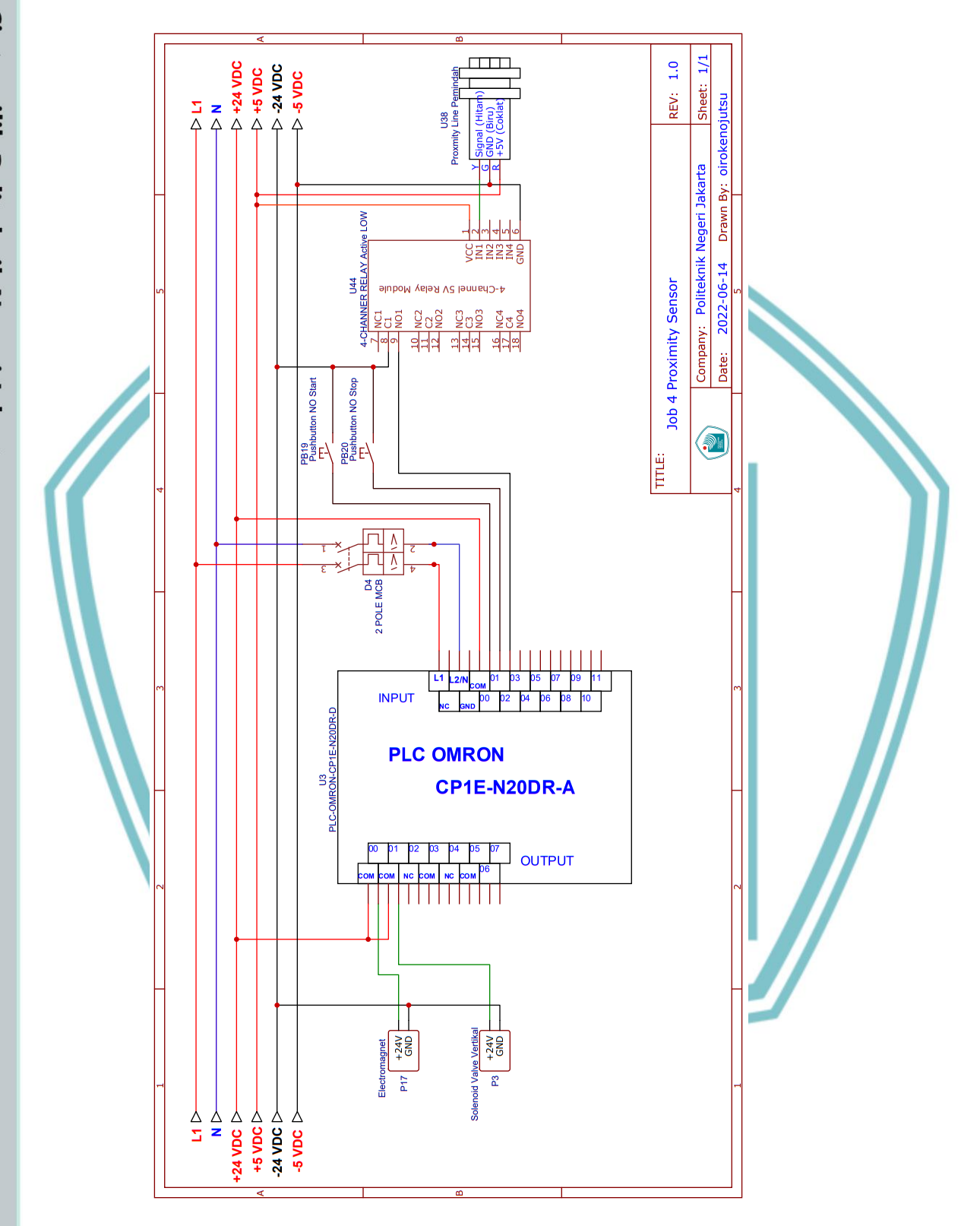

Gambar 4.2 Wiring PLC

## © Hak Cipta milik Politeknik Negeri Jakarta

- Hak Cipta :
- I. Dilarang mengutip sebagian atau seluruh karya tulis ini tanpa mencantumkan dan menyebutkan sumber : a. Pengutipan hanya untuk kepentingan pendidikan, penelitian, penulisan karya ilmiah, penulisan laporan, penulisan kritik atau tinjauan suatu masalah.
- b. Pengutipan tidak merugikan kepentingan yang wajar Politeknik Negeri Jakarta
- 2. Dilarang mengumumkan dan memperbanyak sebagian atau seluruh karya tulis ini dalam bentuk apapun tanpa izin Politeknik Negeri Jakarta

### Langkah Kerja :

- 1. Persiapkan alat dan bahan seperti pada tabel 4.1.
- 2. Hubungkan kabel USB Peripheral PLC pada laptop.
- 3. Lakukan wiring PLC sesuai dengan gambar 4.2
- 4. Buat program *Ladder* sesuai dengan gambar 4.1.
- 5. Catat hasil pada tabel pengujian dan buat analisanya.
- 6. Selesai.

### Tabel Pengujian:

| No. Percobaan | Jenis Potongan Besi | Tegangan Output |
|---------------|---------------------|-----------------|
|               | Yang Dipindahkan    | (VDC)           |
| 1.            |                     |                 |
| 2.            |                     |                 |
| 3.            |                     |                 |
| 4.            |                     |                 |
| 5.            |                     |                 |
| 6.            |                     |                 |
| 7.            | FULILI              |                 |
| 8.            | NEGERI              |                 |
| 9.            |                     |                 |
| Analisa :     | JANAKI              |                 |
|               |                     |                 |

Hak Cipta :

2. Dilarang mengumumkan dan memperbanyak sebagian atau seluruh karya tulis ini dalam bentuk apapun tanpa izin Politeknik Negeri Jakarta

b. Pengutipan tidak merugikan kepentingan yang wajar Politeknik Negeri Jakarta

. Dilarang mengutip sebagian atau seluruh karya tulis ini tanpa mencantumkan dan menyebutkan sumber : a. Pengutipan hanya untuk kepentingan pendidikan, penelitian , penulisan karya ilmiah, penulisan laporan, penulisan kritik atau tinjauan suatu masalah.

Hak Cipta :

2. Dilarang mengumumkan dan memperbanyak sebagian atau seluruh karya tulis ini dalam bentuk apapun tanpa izin Politeknik Negeri Jakarta

b. Pengutipan tidak merugikan kepentingan yang wajar Politeknik Negeri Jakarta

Dilarang mengutip sebagian atau seluruh karya tulis ini tanpa mencantumkan dan menyebutkan sumber :
 a. Pengutipan hanya untuk kepentingan pendidikan, penelitian, penulisan karya ilmiah, penulisan laporan, penulisan kritik atau tinjauan suatu masalah.

### Lembar Kerja 5

| Judul  | : | Sistem Otomasi Pemindah Potongan Besi      |
|--------|---|--------------------------------------------|
| Tujuan | : | Membuat Program Sistem Otomasi Pemindah    |
|        |   | Potongan Besi berdasarkan Ukuran dan Warna |

### Tabel 5.1 Alat dan Bahan

|          | I amh an Vari     | - <b>-</b>  |          |           |                                  |              |   |
|----------|-------------------|-------------|----------|-----------|----------------------------------|--------------|---|
| , s.     | Lembar Kerj       | a 5         |          |           |                                  |              |   |
|          | Judul             | : Sist      | em Oton  | nasi Pem  | indah Poton                      | gan Besi     |   |
| 3        | Tujuan            | : Mer       | nbuat Pr | ogram S   | istem Otoma                      | si Pemindah  |   |
|          |                   | Pote        | ongan Be | esi berda | sarkan Ukura                     | an dan Warna | 1 |
| <b>D</b> | Alat dan bahar    | n :         |          |           |                                  |              |   |
| 5        |                   |             |          |           |                                  |              |   |
| Tabe     | l 5.1 Alat dan Ba | han         |          |           |                                  |              |   |
| No.      |                   | Alat dan Ba | ahan     |           |                                  | Jumlah       | _ |
| 1        |                   | Laptop      |          |           |                                  | 1            | + |
| 2        | PLC O             | mron CP1E   | EN30DR   | R-A       |                                  | 1            |   |
| 3        | Softw             | vare CX-Pro | ogramme  | er        |                                  | 1            |   |
| 4        |                   | Solenoid V  | alve     |           |                                  | 1            |   |
| 5        | P                 | neumatik si | linder   |           |                                  | 1            |   |
| 6        |                   | Push Butt   | on       |           |                                  | 1            |   |
| 7        | Se                | nsor Proxir | nity IR  |           |                                  |              |   |
| 8        | Kal               | bel USB Ph  | eriperal |           |                                  | 1            |   |
| 9        | R                 | elay Omroi  | n LY2    | -         |                                  | 1            |   |
| 10       |                   | PSU 24      |          | 1771      | = K N                            |              |   |
| 11       |                   | Besi        |          |           |                                  | IĄ           |   |
|          |                   | N           | FG       | FF        | 2                                |              |   |
| Lada     | ler Diagram •     |             |          |           |                                  |              |   |
| Luuu     | er Diagram.       | J           | 4K       | AF        |                                  |              |   |
| t: 0.00  | 1: 0.01           | +           | *        | - vv0.00  | Memory Start/Stop                | • •          |   |
| W0.00    |                   |             |          |           |                                  |              |   |
|          |                   |             |          |           | -                                |              |   |
| E 0.02   | W0.00             |             | *        | SET       | Set                              |              |   |
|          |                   |             |          | 10.04     | Memory Line Pemindah (Bes<br>Bit | i Berkarat)  |   |
| 10.04    | W0.00             |             | *        | Q: 100.00 | Magnet                           |              |   |
|          |                   | · •         | +        | TIM       | 100ms Timer (Timer) [BCD T       | ype]         |   |
|          |                   |             |          | 000       | Timer 1<br>Timer number          |              |   |
|          |                   |             |          | #100      | Set value                        |              |   |

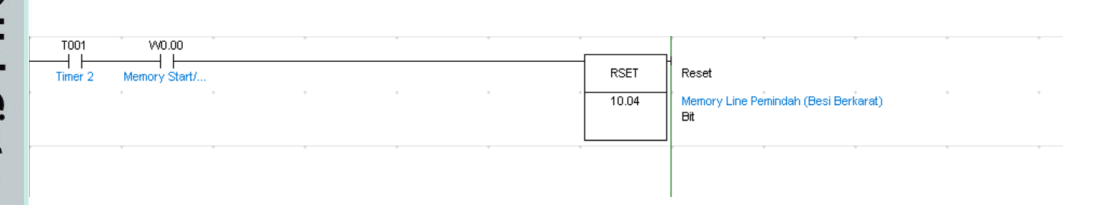

Gambar 5.1 Ladder

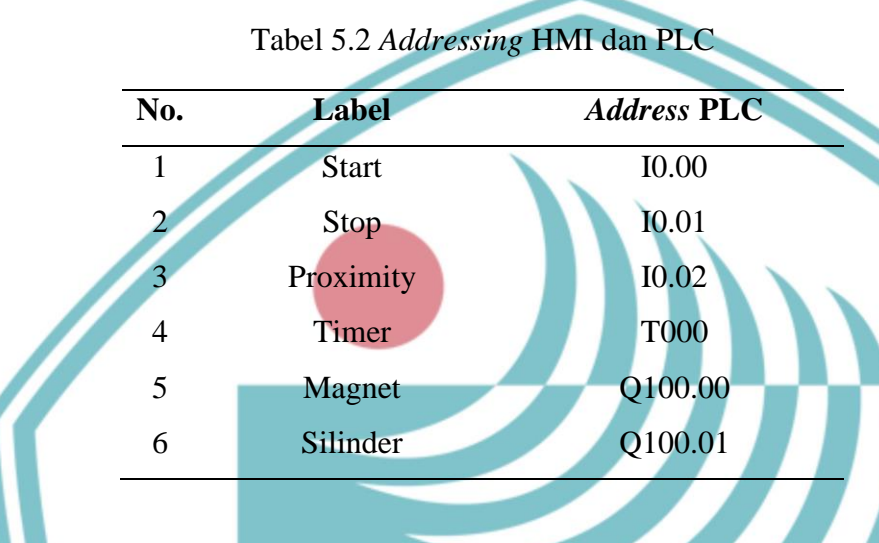

### **Penjelasan Program :**

Kontak "Start" pada alamat 10.00 ditekan untuk mengaktifkan keseluruhan sistem. Jika sensor proximity pada alamat I0.02 mendeteksi besi maka akan trigger SET pada alamat 10.04 yang berfungsi untuk mengaktifkan solenoid valve yang terhubung dengan silinder vertical pada alamat Q100.01 dan magnet pada alamat Q100.00, setelah 10 detik Q100.01 akan nonaktif dan silinder horizontal pada alamat Q100.02 aktif selama 10 detik dan magnet akan nonaktif. Kontak "Stop" pada alamat I0.01 diaktifkan untuk mematikan sistem.

### 🔘 Hak Cipta milik Politeknik Negeri Jakarta

### Hak Cipta :

Dilarang mengutip sebagian atau seluruh karya tulis ini tanpa mencantumkan dan menyebutkan sumber : a. Pengutipan hanya untuk kepentingan pendidikan, penelitian , penulisan karya ilmiah, penulisan laporan, penulisan kritik atau tinjauan suatu masalah.

- b. Pengutipan tidak merugikan kepentingan yang wajar Politeknik Negeri Jakarta
- Dilarang mengumumkan dan memperbanyak sebagian atau seluruh karya tulis ini dalam bentuk apapun tanpa izin Politeknik Negeri Jakarta

Wiring PLC :

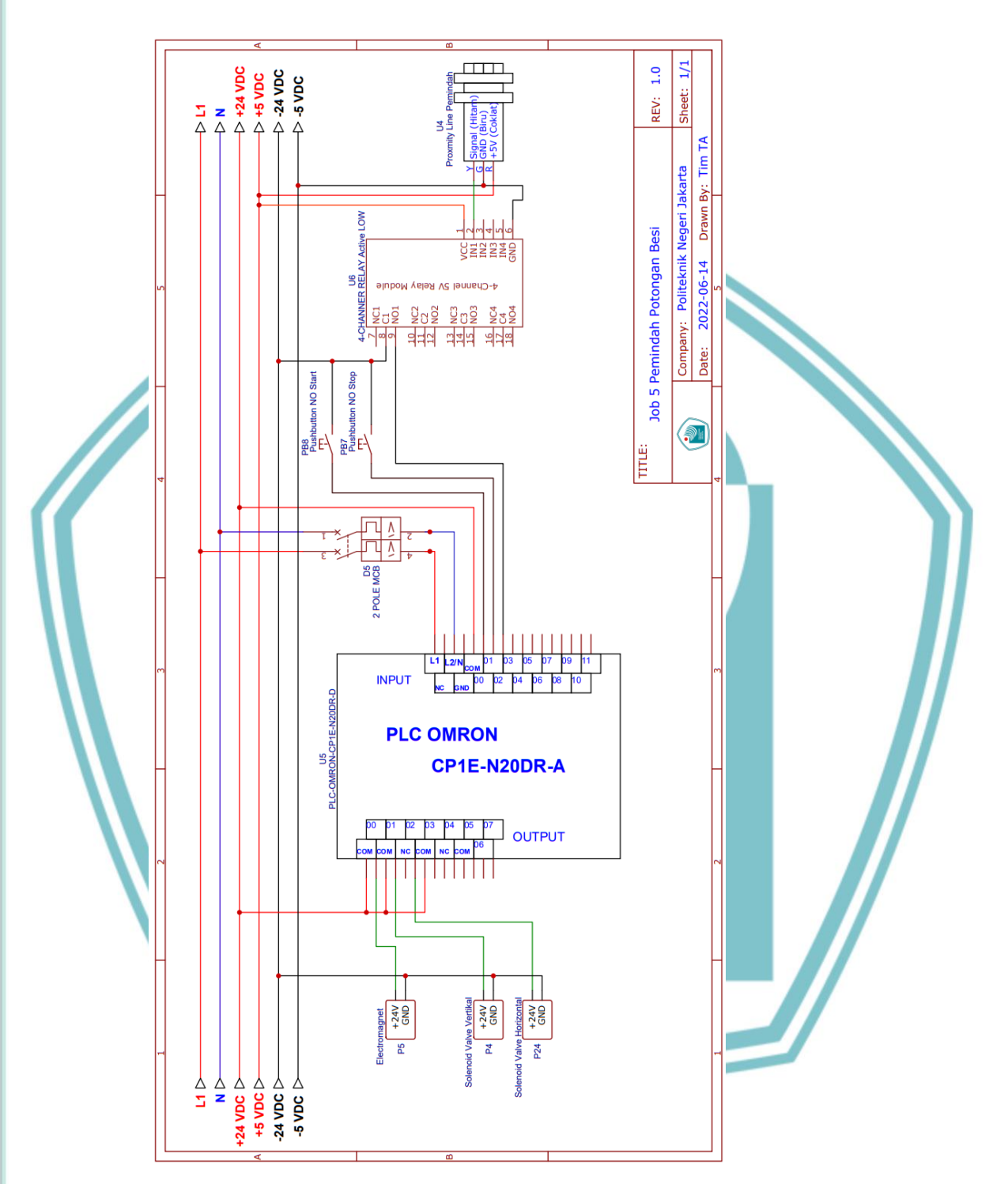

Gambar 5.2 Wiring PLC

© Hak Cipta milik Politeknik Negeri Jakarta

Hak Cipta :

l. Dilarang mengutip sebagian atau seluruh karya tulis ini tanpa mencantumkan dan menyebutkan sumber : a. Pengutipan hanya untuk kepentingan pendidikan, penelitian , penulisan karya ilmiah, penulisan laporan, penulisan kritik atau tinjauan suatu masalah.

b. Pengutipan tidak merugikan kepentingan yang wajar Politeknik Negeri Jakarta

2. Dilarang mengumumkan dan memperbanyak sebagian atau seluruh karya tulis ini dalam bentuk apapun tanpa izin Politeknik Negeri Jakarta

### Langkah Kerja :

- 1. Persiapkan alat dan bahan seperti pada tabel 5.1.
- 2. Hubungkan kabel USB Peripheral PLC pada laptop.
- 3. Lakukan wiring PLC sesuai dengan gambar 5.2
- 4. Buat program Ladder sesuai dengan gambar 5.1.
- 5. Catat hasil pada tabel pengujian dan buat analisanya.
- 6. Selesai.

### Tabel Pengujian:

| No. Percobaan | Jen <mark>is Poton</mark> gan Besi Yang | Berfungsi/tidak |
|---------------|-----------------------------------------|-----------------|
|               | Dipindahkan                             | berfungsi       |
| 1.            |                                         |                 |
| 2.            |                                         |                 |
| 3.            |                                         |                 |
| 4.            |                                         |                 |
| 5.            |                                         |                 |
| 6.            |                                         |                 |
| 7.            |                                         |                 |
| 8.            | NEGERI                                  |                 |
| 9.            |                                         |                 |
|               | JANANI                                  |                 |
| Analisa :     |                                         |                 |
|               |                                         |                 |

🔘 Hak Cipta milik Politeknik Negeri Jakarta

Hak Cipta :

. Dilarang mengutip sebagian atau seluruh karya tulis ini tanpa mencantumkan dan menyebutkan sumber : a. Pengutipan hanya untuk kepentingan pendidikan, penelitian , penulisan karya ilmiah, penulisan laporan, penulisan kritik atau tinjauan suatu masalah. b. Pengutipan tidak merugikan kepentingan yang wajar Politeknik Negeri Jakarta

2. Dilarang mengumumkan dan memperbanyak sebagian atau seluruh karya tulis ini dalam bentuk apapun tanpa izin Politeknik Negeri Jakarta